# 护卫神多版本 PHP 镜像使用帮助

护卫神 Nginx 环境镜像(Win2016\_64 位|多版本 PHP|Nginx)

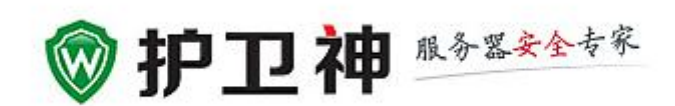

## 四川万象更新网络通信有限公司

http://www.huweishen.com

2017年9月

|   | 录 |
|---|---|
| _ |   |

| <b>-</b> , | 护卫神镜像环境说明                                        | 3  |
|------------|--------------------------------------------------|----|
|            | 1.1 公司介绍                                         | 3  |
|            | 1.2 护卫神 Nginx 环境镜像(Win2016_64 位 多版本 PHP Nginx)简介 | 3  |
|            | 1.3 镜像环境相关软件的管理信息                                | 4  |
| <u> </u>   | 护卫神镜像内置软件安装目录说明                                  | 6  |
| Ξ,         | 护卫神•Nginx 大师使用帮助                                 | 6  |
|            | 3.1 护卫神・Nginx 大师简介                               | 6  |
|            | 3.2 护卫神・Nginx 大师使用帮助                             | 7  |
|            | 3.2.1 初识护卫神・Nginx 大师                             | 7  |
|            | 3.2.2Nginx 大师-系统设置                               | 7  |
|            | (1)Nginx 设置                                      | 7  |
|            | (2)PHP 设置                                        | 8  |
|            | (3)MYSQL 设置                                      | 9  |
|            | (4)PHPmyadmin 设置                                 | 10 |
|            | (5)File Zilla FTP 设置                             | 11 |
|            | (6)系统参数                                          | 12 |
|            | 3.2.3Nginx 大师-快捷工具                               | 13 |
|            | (1)重置 MYSQL 密码                                   | 14 |
|            | (2) 迁移 MYSQL 路径                                  | 15 |
|            | (3) 修复异常网站                                       | 16 |
|            | <ul><li>(4)修复异常 MYSQL 数据库</li></ul>              | 17 |
|            | (5)打开 HOST 文件                                    |    |
|            | (6) 打开软件目录                                       | 19 |
|            | 3.2.2.4Nginx 大师-网站管理                             | 21 |
|            | (1) 新建网站                                         | 21 |
|            | (2) 修改网站                                         | 23 |
|            | (3) 删除网站                                         | 26 |
|            | (4) 打开目录                                         | 28 |
|            | (5) 浏览网站                                         | 29 |
|            | (6) FTP 管理网站                                     |    |
|            | (7) 如何设置 404                                     | 33 |
|            | (8) 如何设置 301 重定向                                 | 35 |
|            | 3.2.2.5Nginx 大师-MYSQL 管理                         | 39 |
|            | (1) 新建数据库                                        | 39 |
|            | (2) 修改数据库                                        | 41 |
|            | (3) 删除数据库                                        | 43 |
|            | (4) 打开数据库目录                                      | 45 |

|    | (5)     | PhpMyAdmin     | 46 |
|----|---------|----------------|----|
|    | 3.2.2.5 | 5PhpMyAdmin 管理 | 48 |
| 四、 | 护卫神•z   | 5查杀使用帮助        | 50 |

## 一、护卫神镜像环境说明

### 1.1 公司介绍

护卫神镜像由四川万象更新网络通信有限公司旗下品牌护卫神制作集成,护卫神成立于 2004年。自成立以来,护卫神一直专注 WINDOWS 服务器安全技术研究和服务器软件研发, 目前主要从事服务器软件研发、服务器安全防护、服务器技术服务、服务器技术教学等四大 业务。截止目前,护卫神开发有数十款服务器专用软件,正运行在几百万台服务器上。

由护卫神所开发的比较常用的软件有:护卫神·入侵防护系统、护卫神·高级安全防护、 护卫神·防篡改系统专业版本、护卫神·云查杀系统、护卫神·Nginx 大师、护卫神·Nginx 大师、护卫神·NGINX 大师、护卫神·主机管理系统、护卫神·好备份、护卫神·异地备份 系统等。

护卫神官方网址: <u>http://www.huweishen.com/</u> 联系电话: 028-65886111 官方客服 QQ: 97080111、97089555、97089666

## 1.2 护卫神 Nginx 环境镜像(Win2016\_64 位|多版本

### PHP|Nginx)简介

本镜像操作系统基于 WINDOWS SERVER2016 数据中心版本 64 位系统制作, 网站运行环 境集成了: Nginx1.10.2 (32bit)、 PHP5.2.17/5.3.29/5.4.45/5.5.37/5.6.30/7.0.20/7.1.6 (均为 32 位)、 MyODBC5.2.6、 MySQL5.5.19 (32 位)、 FileZilla FTP0.9.41、 Memcached1.4.13、 PhpMyAdmin4.0.6、 WINRAR 等常规环境配置软件, 另外加入了由国内专业的服务器安全专 家专门开发的护卫神•Nginx 大师、护卫神•云查杀。

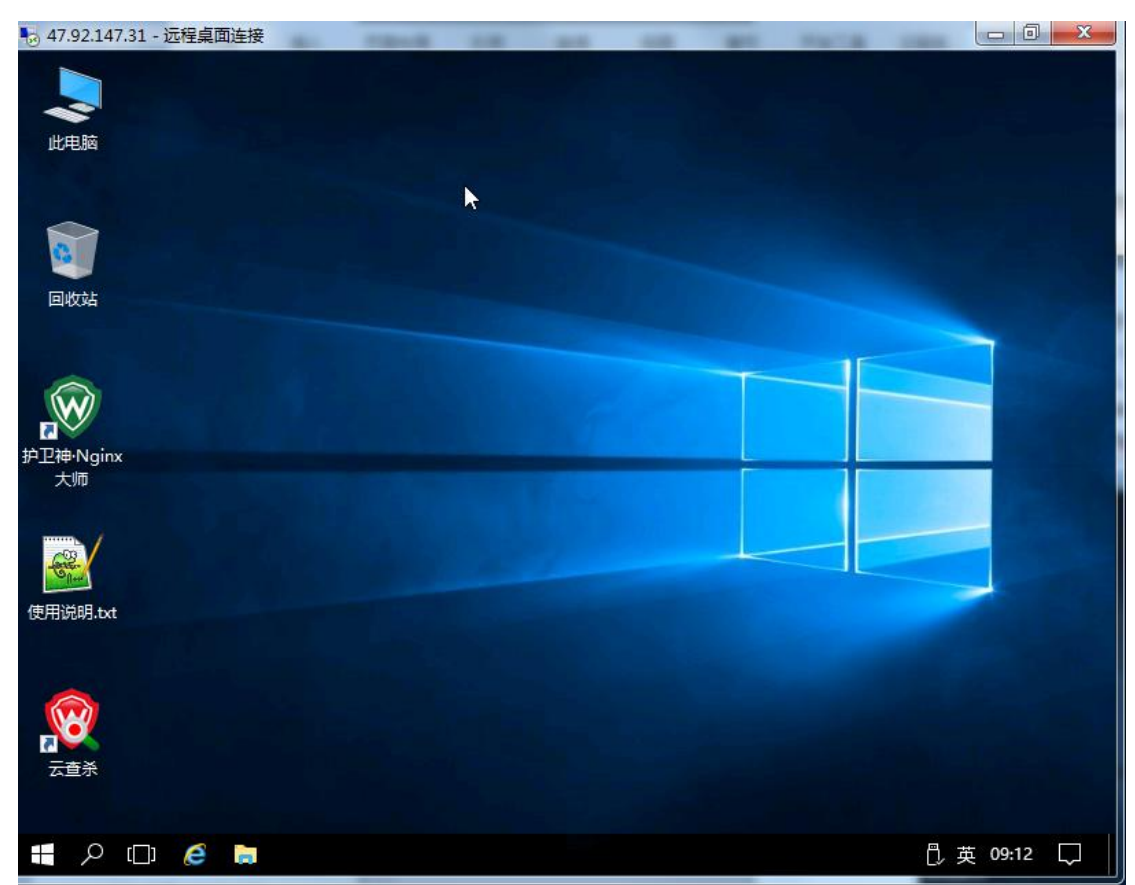

本镜像已经做好了系统安全加固,由护卫神针对阿里云服务器专门定制有安全策略,主要做好以下的安全项目:

#### 1、MS SQL Server 安全设置;一

- 2、MySQL 数据库安全设置;
- 3、磁盘权限安全设置;
- 4、禁用不需要的服务;
- 5、删除不需要的组件;
- 6、关闭不常用的端口;

护卫神安全团队有十多的服务器安全经验,我们觉得操作系统的安全加固是最基本的, 许多管理员因技术、经验等受限,无法个人处理。而往往就是这个原因造成了服务器安全出 隐患,给入侵者入侵服务器可乘之机。

服务器安全防护是一项非常复杂的工作,如果在你维护服务器过程中遇到有其它的安全问题,需要更多的安全方案可以在阿里云市场购买我司的其它收费服务或者是访问护卫神官方网站进行咨询购买,网址: <u>http://www.huweishen.com/</u>

#### 1.3 镜像环境相关软件的管理信息

安装好护卫神镜像后,在桌面上会生成一个"使用说明.TXT"文档,打开后可查看到相 关软件的管理信息,如下图一、图二所示

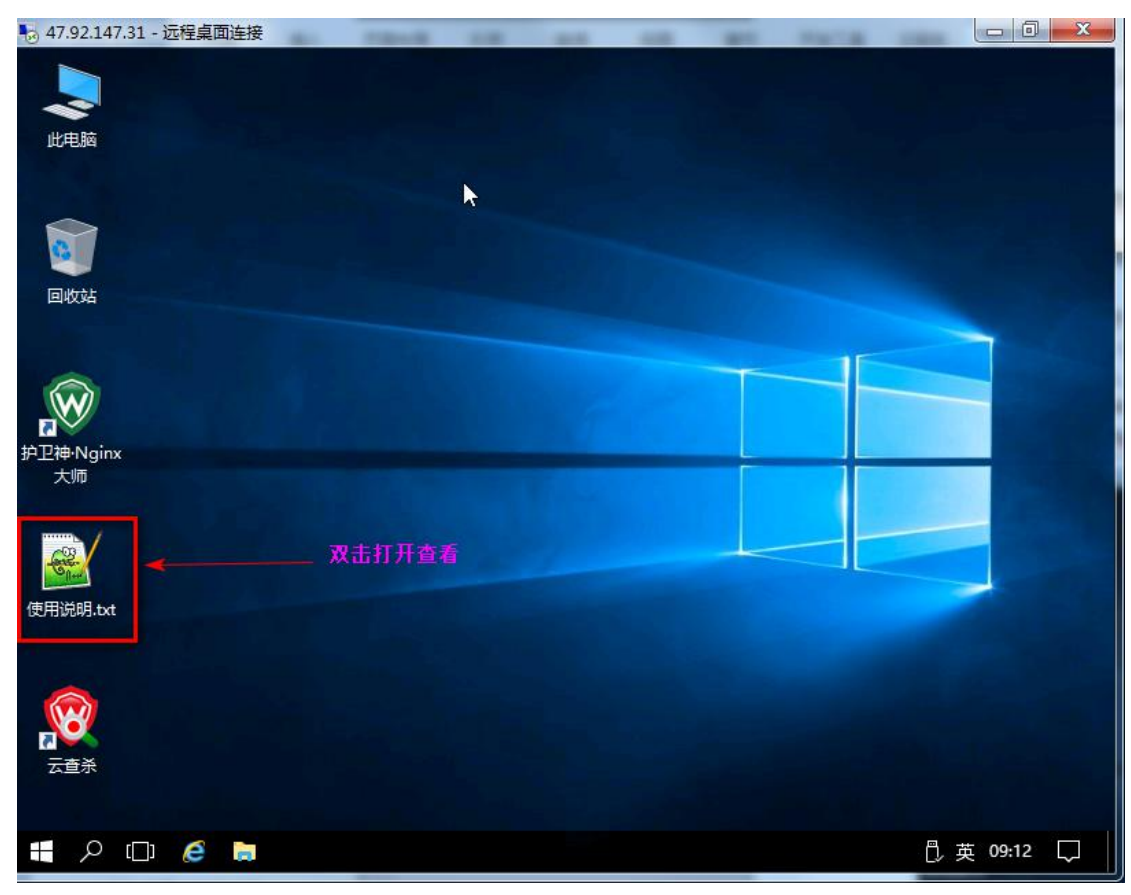

图一

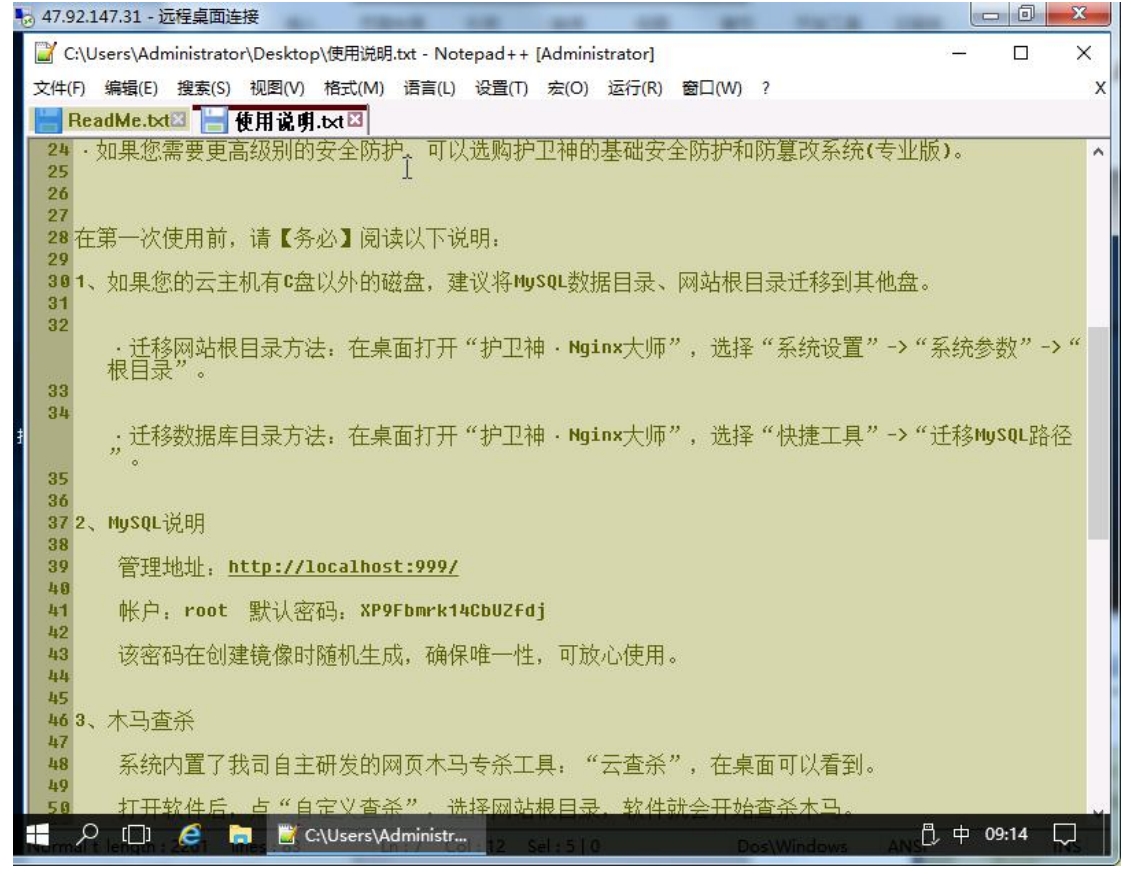

图二

# 二、护卫神镜像内置软件安装目录说明

C:\Huweishen 护卫神镜像环境所需要软件的安装总目录

C:\Huweishen\nginx Nginx 安装目录

C:\Huweishen\FileZillaServer FTP 安装目录

C:\Huweishen\HwsKill 护卫神•云查杀系统安装目录

C:\Huweishen\php\ 护卫神镜像中 PHP 的安装目录

C:\Huweishen\mysql 护卫神镜像中 MYSQL5.6 的安装目录

C:\Huweishen\phpmyadmin 护卫神镜像管理 MYSQL 数据库管理安装目录

C:\Huweishen\php\memcached 加速缓存安装目录

| 主页 共享                    | 查看                             |                  |                            |          |
|--------------------------|--------------------------------|------------------|----------------------------|----------|
| → • ↑ <mark>-</mark> > I | ; 电脑 → 本地磁盘 (C:) → Huweishen → | Ŷ                | · <sup>1</sup> 搜索"Huweishe | en"      |
| 桌面 🛛 🖈 ^                 | 名称 人名                          | 修改日期             | 类型                         | 大小       |
| 🕨 下载 🛛 🖈                 | FileZillaServer                | 2017-09-06 10:12 | 文件夹                        |          |
| 🏽 文档 🛛 🖈                 | HwsKill                        | 2017-09-06 10:52 | 文件夹                        |          |
| 📰 图片 🛛 🖈                 | 📙 log                          | 2017-09-06 10:13 | 文件夹                        |          |
| 世由時                      | 🔜 myodbc                       | 2017-09-06 10:11 | 文件夹                        |          |
|                          | 📙 mysql                        | 2017-09-06 10:12 | 文件夹                        |          |
| 视频                       | 📙 nginx                        | 2017-09-06 10:11 | 文件夹                        |          |
| ■ 图片                     | others                         | 2017-09-06 10:12 | 文件夹                        |          |
| · 文档                     | php                            | 2017-09-06 10:11 | 文件夹                        |          |
| ▶ 下载                     | 📙 phpmyadmin                   | 2017-09-06 10:12 | 文件夹                        |          |
| ▶ 音乐                     | resetpassword                  | 2017-09-06 15:24 | 文件夹                        |          |
| 卓面                       | temp                           | 2017-09-06 10:13 | 文件夹                        |          |
| ★ 批磁母 (C·)               | wwwroot                        | 2017-09-06 16:38 | 文件夹                        |          |
|                          | onfig.db                       | 2017-09-06 17:22 | Data Base File             | 16 KB    |
| Huweisnen                | 🔊 config.ini                   | 2017-09-06 17:22 | 配置设置                       | 1 KB     |
| FileZillaServe           | 🔊 huweishen.com                | 2017-09-06 10:12 | Internet 快捷方式              | 1 KB     |
| HwsKill                  | HwsNginx32.dll                 | 2016-12-26 10:02 | 应用程序扩展                     | 253 KB   |
| 📙 log                    | HwsNginxMaster.exe             | 2017-07-26 19:16 | 应用程序                       | 2,857 KB |
| myodbc                   | 🛟 HwsNginxSvc.exe              | 2017-07-26 19:16 | 应用程序                       | 377 KB   |
| mysql                    | 🗟 libmysql.dll                 | 2013-12-02 15:53 | 应用程序扩展                     | 3,910 KB |
|                          | Nginx大师使用说明.txt                | 2017-09-06 10:13 | Notepad++ Doc              | 2 KB     |
|                          |                                | 2012 00 07 15 27 | 子目自中专道                     | CO 100   |

# 三、护卫神•Nginx 大师使用帮助

### 3.1 护卫神・Nginx 大师简介

护卫神•Nginx 大师是一款非常好用的网站运行环境安装软件,支持一键安装 PHP 运行环境(Nginx++PHP+MySQL+FTP+memcached+PhpMyAdmin),并可在线开设网站、MySQL;

## 3.2 护卫神・Nginx 大师使用帮助

## 3.2.1 初识护卫神 • Nginx 大师

使用 Nginx 大师可以在线开设网站, FTP, MYSQL 数据库, 绑定网站域名等; 你只需要 在服务器桌面上打开"护卫神•Nginx 大师"即可使用, 下图为 Nginx 大师的控制面板图

| ۲  | Nginx设置<br>PHP设置(编码、<br>MySQL设置 | 显错、Me | emcached )       | 9         | E,                 | PM/       |                 |
|----|---------------------------------|-------|------------------|-----------|--------------------|-----------|-----------------|
|    | PhpMyAdmin设置<br>FileZilla FTP设置 | Ē     |                  | 古管理       | MySQL管理            | PhpMyAd   | min 安全防护        |
| 序₹ | 五体参称                            |       |                  | <u>2</u>  |                    | PHP       | 备注              |
| 1  |                                 |       |                  | Huweishe  | \\phpmyadmin\web   | 5.3.29.0  | 护卫神PhpMyAdmin网刻 |
| 2  | 退出系统(Q)                         | 法行由   | 127 0 0 1        | Huweishe: | \\wwwroot\test_ti: | a 7.1.6.0 |                 |
|    |                                 |       |                  |           |                    |           |                 |
|    |                                 |       |                  |           |                    |           |                 |
|    |                                 |       |                  |           |                    |           |                 |
|    |                                 |       |                  |           |                    |           |                 |
|    |                                 |       |                  |           |                    |           |                 |
|    |                                 |       |                  |           |                    |           |                 |
|    |                                 |       |                  |           |                    |           |                 |
|    |                                 |       |                  |           |                    |           |                 |
|    |                                 |       |                  |           |                    |           |                 |
| 新建 | 网站 共有网站 3 ~                     | 个。    |                  |           |                    |           |                 |
|    |                                 |       | 1 AND CONTRACTOR |           |                    | 1         |                 |

### 3.2.2Nginx 大师-系统设置

护卫神•Nginx 大师的系统设置中,可以调整 Nginx 大师面板中的一些常规软件状态,参数设置等。

### (1) Nginx 设置

可以管理 Nginx 服务, 停止、启动 Nginx 服务。如 Nginx 服务有问题, 可在这里修复 Nginx 服务。如下图 3

| 47.92.1  | 47.31  | - 远程桌面连接               | -         | rank 1     | -          |                  | - 11 | MACO     |               | _ 0 <mark>_ X</mark> |
|----------|--------|------------------------|-----------|------------|------------|------------------|------|----------|---------------|----------------------|
|          | ₩ ¥    | < <p>     统设置(S) 快</p> | 捷工具(T)    | 増値服务(⊻)    | 帮助中心(出)    | 我要拍砖( <u>G</u> ) |      |          | 版本:2.0.0 -    | _ ×                  |
|          | 1      | 护卫神                    | NG        |            | C.         |                  |      | PMA      |               |                      |
| 8        | _ /    | Vginx大师                | http se   | nver 🔨     | 网站管        | 锂 MySQ           | L管理  | PhpMyAdm | in 安全防护       |                      |
| 回收如      | 序号     | 网站(FTP)                | 🛞 Ngin    | ⴊ设置 – 护卫   | 神          |                  |      | ×        | 备注            |                      |
|          | 1      | PhpMyAdmin_H           | H2        |            |            |                  |      |          | 护卫神PhpMyAdmin | 网站                   |
|          | 2      | test(test)             |           |            |            |                  |      |          |               |                      |
| (Ind     | 3      | phpmywind(ph           | N         | CIN        |            |                  |      |          |               | - 000                |
|          |        |                        | http      | server     |            | INXAA33          |      |          |               |                      |
| 护卫神·N    |        |                        | - Inde    |            | -          |                  |      |          |               |                      |
| 大师       |        |                        |           |            |            |                  |      |          |               |                      |
| -        |        |                        |           | 修复         | 重启         | 启用               | 停用   |          |               |                      |
| 0        | -      |                        |           |            |            |                  |      |          |               |                      |
| S Att    | -      |                        | ・打き       | 开安装目录      |            |                  |      |          |               |                      |
| 使用说明     |        |                        |           |            |            |                  |      |          |               |                      |
|          |        |                        |           |            |            |                  |      |          |               |                      |
|          |        |                        |           |            |            |                  |      |          |               |                      |
| <b>W</b> | 新建     | 网站 共有网                 | 站 3 个。    |            |            |                  |      |          |               | 「「「」」                |
| 云查注      | Nginx: | 🥑 MySQL:               | 🍼 🛛 FTP : | ✓ 服务器E     | 已运行 18小时2; | 分。               |      | 重启       | 护卫神@版机        | 双所有                  |
|          |        |                        |           |            |            |                  |      |          |               |                      |
| <b>1</b> | [      | e 🖬                    | 😵 护卫神     | •Nginx大师 V |            |                  |      |          | 〕 英           | 09:25 💭              |

图 3

## (2) PHP 设置

设置 PHP 各版本的编码(即 PHP.INI 中 default\_charset 的设置),设置 PHP 对应版本是 否要显示具体的错误信息(即 PHP.INI 中 display\_errors 的设置),开启或者是停止 Memcached。 如下图 4 所示

| 47.92.   | 147.31 | - 远程桌面连接         | £           | T-Brandel | 10.00       | -          | - 100      | 1000       | No. O      |                | ×      |
|----------|--------|------------------|-------------|-----------|-------------|------------|------------|------------|------------|----------------|--------|
|          | 1      |                  |             |           |             |            |            |            |            |                |        |
| ~        | ₩ 3    | 系统设置( <u>S</u> ) | 快捷工具(T)     | 増値服务()    | () 帮助中      | 心(肚) 🚦     | 找要拍砖(⊆)    |            |            | 版本: 2.0.0 - ×  |        |
| 此电影      |        |                  |             |           |             | -          |            |            |            |                |        |
|          | 0      | 护卫               | 😡 PHP设置     | - 护卫神     |             |            |            |            | ×          |                |        |
|          |        | Nginx大师          |             |           |             |            |            |            |            |                |        |
|          |        |                  | (ph         | P)        | PHP. INI 参约 | 新说明        |            |            |            | 以 安全防护         |        |
| 回收这      | 序号     | 网站(FTP)          |             |           | (em ) _     |            |            | 1 - 60 (0) |            | È              |        |
|          | 1      | PhpMyAdmin       | V PHP5.     | 2 1亭用     | 漏码  尢       | <b>—</b> 2 | 6箱   小亚示 💆 | ]          | 更多         | 已神PhpMyAdmin网站 |        |
|          | 3      | phpmywind(       | 🝼 РНРБ.     | 3 [停用]    | 编码无         | <b>_</b> 5 | 错 不显示 💌    | ] 🌳 (2)    | 更多         |                |        |
| W        |        |                  | 💽 РНРБ.     | 4 停用      | 编码无         | <b>•</b> 5 | 错 不显示 ▼    | ] 🍄 (2)    | 更多         |                |        |
| がしました    |        | _                | Dupe        | - 位田      | 偏四王         | <b>T E</b> | ## 不見示 ▼   | 1 🕫 (2)    | 再么         |                |        |
| 大师       |        |                  | V 1103.     |           | 34404-) [2G |            |            |            | <u>0-3</u> |                |        |
|          |        |                  | 🕑 РНРБ.     | 6 停用      | 编码无         | <u>→</u> 5 | 2错 不显示 💆   | ] 🔮 (2)    | 更多         |                |        |
| C03      | -      | _                | PHP 7.      | 0 [停用]    | 编码无         | <b>•</b> 5 | 错 不显示 ▼    | ] 🧐 (2)    | 更多         |                |        |
| Gam      |        |                  | PHP 7.      | 1 停用      | 编码无         | • 5        | 错 不显示 ▼    | ] 📽 (2)    | 更多         |                |        |
| 使用说明     |        |                  |             |           |             |            |            |            | 1000       |                |        |
|          |        |                  | 🤍 Memos     | ched      |             | 17]        |            | ·          |            |                |        |
|          | [      |                  |             |           |             |            |            | 1ª         | 保存设置       |                |        |
| <b>W</b> | 新建     | 11111日 単有        | 网站 3 个。     |           |             |            |            |            | 1          |                |        |
| 云直注      | Nginx: | 🍼 MySQL          | : 🥑 🛛 FTP : | 🔮 服务      | 器已运行 18     | 小时11分      |            | 3          | ē启         | 护卫神@版权所有       |        |
|          |        |                  |             |           |             |            |            |            |            |                |        |
| <b>F</b> |        | j 🥖 🛤            | 寥 护卫神∙      | Nginx大师   | v           |            |            |            |            | ݱ英 09:35       | $\Box$ |

图 4

## (3) MYSQL 设置

操作停止 MYSQL 服务,重启 MYSQL 服务,如下图 5 所示

| 47.92.147.31 - 远程桌面连接                                                      |                                                                                                    |                                                            |                                                        |
|----------------------------------------------------------------------------|----------------------------------------------------------------------------------------------------|------------------------------------------------------------|--------------------------------------------------------|
| 世代<br>世代<br>世代<br>学校<br>学校<br>学校<br>学校<br>学校<br>学校<br>学校<br>学校<br>学校<br>学校 | 14(1) 増加服労(2) 幹期中心(2) 我要相談(2)<br>NGC (2)<br>NGC ( | zy<br>ySQL管理 PhpMyAdmi<br>X<br>服务名: MySQL<br>S<br>5.5.19.0 | 版本: 2.0.0 — ∧<br><b>東</b> 全防护<br>备注<br>护卫神PhpMyAdmin网站 |
| <u>ヂ」E</u> 神・N<br>大师<br>使用说明                                               | 安全:     已设置     个数:       重启     启用     「       ・如何优化和ssqL数据库?     ・打开                                                                                                    | 1个<br>享用<br>PhpMyAdmin                                     |                                                        |
| 新建网站 共有网站                                                                  | 3 个。<br>FTF: 🕥 服务器已运行 18小时12分。                                                                                                    | 重启                                                         | 投索                                                     |
|                                                                            |                                                                                                    |                                                            |                                                        |
| E 2 C 6 🖿                                                                  | ⊗ 护卫神·Nginx大师 V                                                                                                    |                                                            | 🖞 英 09:36 💭                                            |

图 5

## (4) PHPmyadmin 设置

修改 PHPmyadmin 网站的端口或者停止该网站,开启该网站,如下图 6 所示

| 47.92.147.31 - 远程桌面连接         ● 新統设置(S) 快持         此电器         ● 护卫神         ● 別のな         「房号 网站(FTP)         1       PhpMyAdmin_HW         2       test(test)         3       phpmywind(php         ・       3         ・       3         ・       ・         ●       ● | <ul> <li>第工具(T) 増値服务(Y) 君</li> <li>● NGEN (Y)</li> <li>● PhpMyAdmin设置 - 打</li> <li>● PhpMyAdmin支援所に、</li> <li>● PhpMyAdmin主要用于在約</li> </ul> | 留助中心(H) 我要打<br>の<br>の<br>が管理<br>や<br>PhpMyAdmin状态<br>PhpMyAdmin端口<br>第<br>用<br>停用<br>管理MySQL,強大、 | Ge (C)<br>・<br>・<br>・<br>・<br>・<br>・<br>・<br>・<br>・<br>・<br>・<br>・<br>・ | 版<br>PhpMyAdmin<br>× 备注 | 中: 2.0.0 — ×<br>定全防护<br>神PhpMyAdmin网站 | × |
|----------------------------------------------------------------------------------------------------|----------------------------------------------------------------------------------------------------|--------------------------------------------------------------------------------------------------|-------------------------------------------------------------------------|-------------------------|---------------------------------------|---|
| 新建网站 共有网<br>云直: Nginx: ◇ MySQL: ◆                                                                                                    | 古 3 个。<br>✓ FTP: ✓ 服务器已递<br>☞ 护卫神·Nginx大师 V…                                                                                                | 衍 18小时14分。                                                                                       |                                                                         | 重启                      | 搜索<br>护卫神•频权所有<br>门 英 09:38           | T |

图 6

## (5) File Zilla FTP 设置

管理 FTP 软件,更改默认的 FTP 软件端口号,停止 FTP 服务。如下图 7 所示

| 47.92.1     | 147.31 | - 远程桌面连                 | 接          | TRACK 1     | -            |                | THE R                |               | X      |
|-------------|--------|-------------------------|------------|-------------|--------------|----------------|----------------------|---------------|--------|
|             |        |                         |            |             |              | - 14-14 ( - 5) |                      |               |        |
| 此电影         | ₩ :    | 系统设置(S)                 | 快捷上具(T)    | 増値服务(Y)     | 帮助中心(出) 我到   | 捜扣砖(⊆)         | 版                    | 本:2.0.0 — 🔨   |        |
|             | 1      | 护卫                      | 神、         |             |              | 2              | PMA                  |               |        |
|             |        | Nginx大                  | ff https   | erver       | 网站管理         | MySQL管理        | PhpMyAdmin           | 安全防护          |        |
| 回收如         | 序号     | 网站(FTP)                 | 😡 FTI      | ♡设置 - 护卫神   |              | k              | ×<br><del> </del> 备注 | 1             |        |
|             | 1      | PhpMyAdmin<br>tost(tost | а_HWS      |             |              |                | 护卫                   | 神PhpMyAdmin网站 |        |
|             | 3      | phpmywind               | (phpr      |             | FileZilla状态  | 0              |                      |               |        |
|             |        |                         |            | 74          |              |                |                      |               |        |
| 护卫神·N<br>大师 | -      |                         | _          |             | PTPGAL 21    | 修改             |                      |               |        |
|             |        |                         |            |             | 启用           | 停用             |                      |               |        |
| COP.        |        |                         | FTPE       | 2.启动        |              |                |                      |               |        |
| 使用说明        |        |                         |            |             |              |                |                      |               |        |
|             |        |                         |            |             |              |                |                      |               |        |
| <b>W</b>    | 新      | <b>建</b> 网站 共有          | 氧网站 3 个。   |             |              |                |                      | 搜索            |        |
| 云查注         | Nginx  | : 🥑 MySQI               | L: 🥑 🛛 FTF | : 🥑 服务器8    | 2运行 18小时15分。 |                | 重启                   | 护卫神@版权所有      |        |
|             |        |                         |            |             |              |                |                      |               |        |
| م 🖿         | ) ([   | ]] 🥖 🖡                  | 1 🛞 护卫神    | ₱•Nginx大师 V |              |                |                      | 🖞 英 09:38     | $\Box$ |

图 7

(6) 系统参数

更改网站总目录路径 wwwroot,如下图 8 所示

| № 47.92.147.31 - 远程桌面连接                                  |                                                                                                    |                                                                                 |                                                   |
|----------------------------------------------------------|----------------------------------------------------------------------------------------------------|---------------------------------------------------------------------------------|---------------------------------------------------|
|                                                          |                                                                                                    |                                                                                 |                                                   |
| ──── ── 系统设置(S) 快捷<br>此申!                                | 王具(T) 増值服务(Y) 帮助中心(H)                                                                                                    | 我要拍砖( <u>G</u> )                                                                | 版本: 2.0.0 — ×                                     |
| 使い<br>使い<br>使い<br>使い<br>使い<br>使い<br>使い<br>使い<br>使い<br>使い | Kither server     W 系统设置 - 护卫神・Nginx大师     根 目 录:     C:\Huweishen\wwwroot\      所有并设即例站均就在该目     root密码:     XF9Fbmrk14CbUZfdj      MySQL的root密码:      MySQL的root密码:     F 添加目录右键菜单,方付     配置文件: | 理<br>WrySQL管理<br>PhoMyAd<br>PhoMyAd<br>PhoMyAd<br>アhoMyAd<br>アhoMyAd<br>アhoMyAd | nin 安全防护<br>A A A A A A A A A A A A A A A A A A A |
|                                                          |                                                                                                    | 确定取消                                                                            |                                                   |
|                                                          | 53个∘                                                                                                    |                                                                                 |                                                   |
| Nginx: 🗸 MySQL: 🗸                                        | ) - FTF: 父 服务器已运行 18小时18;                                                                                                    | 分。    重启                                                                        | 护卫神@版权所有                                          |
|                                                          |                                                                                                    |                                                                                 |                                                   |
| H 🖉 🗇 🧉                                                  | ☞ 护卫神·Nginx大师 V                                                                                                    |                                                                                 | ₿英 09:42 💭                                        |

图 8

# 3.2.3Nginx 大师-快捷工具

快捷工具就是 Nginx 大师内置的常规工具

| .92.14 | 47.31        | - 远程桌面连接              | AL                                     |                     | -            |                    | 1000            |                       |  |
|--------|--------------|-----------------------|----------------------------------------|---------------------|--------------|--------------------|-----------------|-----------------------|--|
|        | 0 F          | 统设置( <u>S</u> ) 快持    | 捷工具(T) 增值                              | 1服务(V) 帮助           | h中心(近) 我要∶   | 拍砖(G)              |                 | 版本: 2.0.0 🗕 🗡         |  |
|        | ©<br>_^      | 护卫                    | 里宜MySQL<br>迁移MySQL<br>修复异常网站<br>修复异常My | SCH<br>路径<br>SQL数据库 | フレージョン       | MySQL管理            | PM/<br>PhpMyAdr | nin 安全防护              |  |
| 收      | 序号           | 网站(FTP)               | 打开hosts文                               | 件<br>4              | 径            |                    | PHP             | 备注                    |  |
|        | 1            | PhpMyAdmin            |                                        |                     | \Huweishen   | \phpmyadmin\web    | 5.3.29.0        | 护卫神PhpMyAdmin网站       |  |
|        | 2            | test(test)            | 运行中                                    | 127.0.0.1           | C:\Huweishen | \www.root\test_tia | 7.1.6.0         |                       |  |
| シアに行   |              |                       |                                        |                     |              |                    |                 |                       |  |
|        | 新建<br>Iginx: | 网站 共有网络<br>V MySQL: 《 | 站 3 个。<br>🗸 🛛 FTP: 🗸                   | 服务器已运行              | f 18小时24分。   |                    | 重启              | <b>投索</b><br>护卫神•频权所有 |  |
|        |              |                       |                                        |                     |              |                    |                 | _ السر الـ ا          |  |
| Q      | []           | e 👝                   | ─── 护卫神·Ngi                            | nx大师 V              |              |                    |                 | ① 英 09:47             |  |

## (1) 重置 MYSQL 密码

镜像安装成功后, MYSQL ROOT 密码由系统随机生成, 保证了密码的唯一性及安全性。 如您想修改该密码, 可在这里操作, 如图 9 所示

|                                                                        | 4- 18-8 C                | 1 at                      |              | 197.8             |                     | × |
|------------------------------------------------------------------------|--------------------------|---------------------------|--------------|-------------------|---------------------|---|
| ✓ ● ○ ○ ○ ○ ○ ○ ○ ○ ○ ○ ○ ○ ○ ○ ○ ○ ○ ○                                | 工具(T) 増値服务( <u>V</u> )   | 帮助中心(出)   我要拍             | 砖(G)         | ĥ                 | 质本:2.0.0 — ×        |   |
| ◎ 护卫神 Nginx大师                                                          | NGINX<br>http server     | 、 同時の の は 管理              | MySQL管理      | PMA<br>PhpMyAdmin | () 安全防护             |   |
| 回版<br>序号 网站(FTF)<br>1 PhpMyAdmin_HW<br>2 test(test)<br>3 phpmywind(php | ◎ 重置NySQL密码 - 排<br>MuSQL | ■卫神<br>MySQL状态 🛛 🕑        |              | ▲ 备注<br>护卫        | È<br>D神PhpMyAdmin网站 |   |
| ₽<br>护卫神·N<br>大师                                                       | MySQL密码重置<br>新root密码     | (忘记密码时可使用)<br>重置密码        | <u>随</u>     | HI.               |                     |   |
|                                                                        | 注:本功能仅用于破解ro             | ot密码,正常修改密码               | 清: 打开PhpMyAd | min               |                     |   |
| 新建网站 共有网站<br>云查: Nginx: ♥ MySQL: ♥                                     | ;3 个。<br>▶ FTP: 🍼 服务器已)  | 运行 18小时28分 <mark>。</mark> |              | 重启                | 搜索<br>护卫神@版权所有      |   |
|                                                                        |                          |                           |              |                   |                     |   |
| 📲 🔎 🗔 🧔                                                                | ☞ 护卫神·Nginx大师 V          |                           |              |                   | ①英 09:52            |   |

图 9

注意:

- i. MySQL 密码重置功能,只能重置 root 账户的密码,并仅限于忘记 MySQL 密码的时候使用,正常修改密码建议打开 PhpMyAdmin 修改。
- ii. 本方式重置 MySQL 密码,有一定失败的几率,如果出现失败,请多次尝试。

## (2) 迁移 MYSQL 路径

镜像安装成功后, MYSQL 的数据库目录位于 C:\Huweishen\mysql。如你有另外的磁盘, 为了数据的安全性,可以更改该目录到另外的磁盘。如下图 10 所示

| ➡ 47.92.147.31 - 远程桌面连接                          | as rank a                 | 44 81                           |                         | PACA                |                     | X      |
|--------------------------------------------------|---------------------------|---------------------------------|-------------------------|---------------------|---------------------|--------|
| ✓ ↔ 系统设置(S) 快掛                                   | 重工具(T) 増値服务(⊻)            | 帮助中心(出) 我要:                     | 拍砖(g)                   | Ķ                   | 质本: 2.0.0 🗕 ×       |        |
| │ ⑦ 护卫神                                          |                           | 日本                              | MySQL管理                 | PMA<br>PhpMyAdmin   | 家会防护                |        |
| 回收 序号 网站(FTF)<br>1 PhpMyAdmin_HW<br>2 test(test) | ፼ 迁移MySqL数据库 -            | - 护卫弹                           | [10396/0-04031/0-11/0/1 | ×<br><u>备</u><br>护] | È<br>卫神PhpMyAdmin网站 |        |
| 3 phpmywind(phpr<br>护卫神·N<br>大师                  | MySQL<br>当前data目录 C:/Huw  | 更改MySQL数据存<br>eishen/mysql/Data | 放位置(不建议放到               | 到C盘)<br>打开          |                     |        |
|                                                  | 新的data目束  d:/mys          | gidata<br>开始迁移                  | ]                       |                     |                     |        |
| 使用说明                                             |                           |                                 |                         |                     |                     |        |
| 新建网站 共有网站<br>元音注 Nginx: ✔ MySQL: ▼               | 占 3 个。<br>/   FTP: ✔ 服务器已 | 运行 18小时29分。                     |                         | 重启                  | 把卫神@版权所有            |        |
|                                                  |                           |                                 |                         |                     |                     |        |
| 🖶 🔎 🗇 🧔                                          | 护卫神·Nginx大师 V             |                                 |                         |                     | 🖞 英 09:53           | $\Box$ |

图 10

## (3) 修复异常网站

如服务器转移后需要批量恢复之前的网站或者是网站目录被删除要单个恢复,可使用该 工具处理,如图 11 所示

| 47.92.   | 147.31 | - 远程桌                                  | 面连接            | 41. 10         | -        |                     |         | MACK OF |                  |
|----------|--------|----------------------------------------|----------------|----------------|----------|---------------------|---------|---------|------------------|
|          |        |                                        |                |                |          |                     |         |         |                  |
|          | 🛞 A    | <b>绕设置</b>                             | ( <u>s</u> ) 快 | 塘工具(T) 増値      | 証服务(⊻) 素 | \$助中心( <u>H</u> ) 🗄 | 我要拍砖(g) | 版本:     | 2.0.0 <b>-</b> × |
| 110,46%  | -      |                                        |                |                |          |                     |         |         |                  |
|          | W      | 护                                      | <b>②</b> 网络    | ▪<br>站修复 — 护卫袖 |          |                     |         | >       |                  |
|          |        | Vgin                                   | 以下网            | 沾没有根目录,请       | 注意修复     |                     | 45      |         | 安全防护             |
| 回收这      | 「京号    | ळिलेम                                  | 序号             | 网站(FTP)        | 状态       | 域名                  | 路径      | PHP     |                  |
|          | 1      | PhpM                                   |                |                |          |                     |         |         | MyAdmin网站        |
|          | 2      | test<br>phpm                           | -              |                |          |                     |         |         |                  |
| W        |        |                                        |                |                |          |                     |         |         |                  |
| 护卫神·N    |        |                                        |                |                |          |                     |         |         |                  |
| 大师       |        |                                        |                |                |          |                     |         |         |                  |
|          |        |                                        | -              |                |          |                     |         |         |                  |
| Cart-    | -      | _                                      |                |                |          |                     |         |         |                  |
| 使用说明     |        |                                        | <              |                |          |                     |         | >       |                  |
|          |        |                                        | 没有发3           | 现有异常的网站。       |          |                     | 立即修复    | 取消      |                  |
| ()       | 新建     | 网站                                     | 共有网            | 站 3 个。         |          |                     |         |         |                  |
| 天香油      | Nginx: | <b>Ø</b>                               | MySQL:         | 🍼 FTP: 🧭       | 服务器已运    | 行 18小时31分           | •       | 重启 打    | 户卫神@版权所有         |
|          |        |                                        |                |                |          |                     |         |         |                  |
| <b>1</b> | ⊂] C   | e                                      |                | ₩ 护卫袖·Nai      | nx大师 V   |                     |         |         | 問 苹 09:54 □      |
|          |        | ~~~~~~~~~~~~~~~~~~~~~~~~~~~~~~~~~~~~~~ |                |                |          |                     |         |         |                  |

图 11

## (4) 修复异常 MYSQL 数据库

如服务器转移后需要批量恢复之前创建的 MYSQL 数据库或者是某个数据库目录被删除 想恢复数据库名,可使用该工具处理,如图 12 所示

| 47.92.1    | 147.31 | - 远程桌      | 面连接             | -                                    | 10.00       | - 10      | -             | 1418 1 |             |
|------------|--------|------------|-----------------|--------------------------------------|-------------|-----------|---------------|--------|-------------|
| くして、       | ₩ ¥    | <b>绕设置</b> | ( <u>s</u> ) (# | e捷工具(T) 増                            | 值服务(⊻) 帮助中  | 心(出) 我要拍码 | 麦( <u>G</u> ) | 版本     | : 2.0.0 — × |
|            | 1      | 护          | <b>₩</b> √      | <b>h</b><br>SOT.数据库修复                | - 护卫袖       |           | 5             |        |             |
|            |        | Vgin       | 以下数             | 据库存在异常,请                             | 注意修复        |           |               | 3      | 安全防护        |
| 回收这        | 席号     | 1 🖂 🖓 H    | 序号              | 数据库名                                 | 用户          | 状态        | 创建时间          | 备注     |             |
|            | 1      | PhpN       |                 |                                      |             |           |               |        | MyAdmin网站   |
|            | 2      | test       |                 |                                      |             |           |               |        |             |
| Ŵ          | 3      | phpm       | -               |                                      | ₽<br>₽      |           |               |        |             |
|            |        |            |                 |                                      |             |           |               |        |             |
| 卫神·N<br>大师 |        |            |                 |                                      |             |           |               |        |             |
|            |        |            | _               |                                      |             |           |               |        |             |
|            |        |            | -               |                                      |             |           |               |        |             |
| Conter-    | -      |            |                 |                                      |             |           |               |        |             |
| 明说明        |        |            | <               |                                      |             |           |               | >      |             |
|            |        |            | 没有发             | 现有异常的数据                              | 室。          |           | 立即修复          | 取消     |             |
|            | L      |            |                 |                                      |             |           | ( Inclose     |        |             |
| 8          | 新建     | 网站         | 共有网             | 础 3 个∘                               |             |           |               |        | 搜索          |
| 云音注        | Nginx: | 0          | MySQL:          | 🥑 🛛 FTP: 🔇                           | / 服务器已运行 10 | 3小时32分。   | Ĩ             | Ê启     | 护卫神@版权所有    |
|            |        |            |                 |                                      |             |           |               |        |             |
|            |        |            |                 |                                      |             |           |               |        |             |
| 2          |        | e          | 0               | ──────────────────────────────────── | ginx大师 V    |           |               |        | □英 09:56 ↓  |

图 12

## (5) 打开 HOST 文件

如需要在服务器本地测试网站绑定的域名,可通过打开 HOST 文件设置,如下图 13 所示,通过设置让 www.huweishen.com 在服务器上可以直接访问对应绑定的网站。

| 47.92.        | 147.31 - 远程桌面连接                                                                                                    |             |       | x      |  |  |  |  |  |
|---------------|----------------------------------------------------------------------------------------------------|-------------|-------|--------|--|--|--|--|--|
|               |                                                                                                    |             |       |        |  |  |  |  |  |
| ~             |                                                                                                    |             | ×     |        |  |  |  |  |  |
| 此电剧           | // hosts - 记事本                                                                                                    | antes antes |       | ×      |  |  |  |  |  |
|               | 文件(F) 编辑(E) 格式(O) 查看(V) 帮助(H)                                                                                                    |             |       |        |  |  |  |  |  |
|               | # Copyright (c) 1993-2009 Microsoft Corp.                                                                                                    |             |       | 8      |  |  |  |  |  |
|               | #<br># This is a sample HOSTS file used by Microsoft TCP/IP for Windows.<br>#                                                                                                    |             |       |        |  |  |  |  |  |
| 回收这           | # This file contains the mappings of IP addresses to host names. Each<br># entry should be kept on an individual line. The IP address should<br># be placed in the first column followed by the corresponding host name.<br># The IP address and the host name should be separated by at least one<br># concern. |             |       |        |  |  |  |  |  |
|               | # space.<br>#<br># Additionally, comments (such as these) may be inserted on individual<br># lines or following the machine name denoted by a '#' symbol.<br>#                                                                                                    |             |       |        |  |  |  |  |  |
| <b>A</b> 2010 | # For example:                                                                                                    |             |       |        |  |  |  |  |  |
| - Carl        | #<br># 102.54.94.97 rhino.acme.com # source server<br># 38.25.63.10 x.acme.com # x client host                                                                                                    |             |       |        |  |  |  |  |  |
| 使用说明          | # localhost name resolution is handled within DNS itself.<br># 127.0.0.1 localhost<br># ::1 localhost                                                                                                    |             |       |        |  |  |  |  |  |
|               | 127.0.0.1 www.huweishen.com                                                                                                    |             |       |        |  |  |  |  |  |
| 云查》           |                                                                                                    |             |       |        |  |  |  |  |  |
|               | <i>€</i>                                                                                                    |             |       | >      |  |  |  |  |  |
| ۲ 🖿           | 〇 [[]] 🧟 🍺 🤫 护卫神-Nginx大师 V 📲 hosts - 记事本                                                                                                    | ₿<br>英 (    | 09:58 | $\neg$ |  |  |  |  |  |

图 13

## (6) 打开软件目录

打开镜像内置的 WEB 软件安装目录,如下图 14、图 15 所示

| 47.92.     | 147.31 | - 远程桌面连接                | 40.00      | -            | -             |                    | anal in  |                 | X |
|------------|--------|-------------------------|------------|--------------|---------------|--------------------|----------|-----------------|---|
|            | 1      |                         |            |              |               |                    |          |                 |   |
| ~          | ₩ ¥    | 、<br>统设置( <u>S</u> ) 快: | 捷工具(T) 増値  | ≦服务(⊻) 帮助    | h中心(H) 我要:    | 拍砖(G)              |          | 版本: 2.0.0 — ×   |   |
| 此电影        |        |                         | 重置MySQL    | 密码           |               |                    | -        |                 |   |
|            |        | 护卫行                     | 迁移MySQL    | 路径           |               | n                  | PM       |                 |   |
|            |        | Vginx大师                 | 修复异常网站     | 다.<br>아이바르== | 3             | . 5                |          |                 |   |
| 3          |        |                         | 修复并吊My     | SQL叙描库       | 站管理           | MySQL管理            | PhpMyAd  | nin 安全防护        |   |
| 回收这        | 序号     | 网站(FTP)                 | 打开hosts文   | 件            | <b>径</b>      |                    | РНР      | 备注              |   |
|            | 1      | PhpMyAdmi               | N TITER    | c            | \Huweisher    | \phpmyadmin\web    | 5.3.29.0 | 护卫神PhpMyAdmin网站 |   |
|            | 2      | test(test)              | 运行中        | 127.0.0.1    | C:\Huweisher  | \\wwwroot\test_tia | 7.1.6.0  |                 |   |
| Ŵ          | 3      | phpmywind(php           | omywin 运行甲 | 127.0.0.1    | U: \Huweisher | \\wwwroot\phpmywin | 7.1.6.0  |                 |   |
|            |        |                         |            |              |               |                    |          |                 |   |
| 卫神·N<br>士师 |        |                         |            |              |               |                    |          |                 |   |
| 7.yiu      |        |                         |            |              |               |                    |          |                 |   |
|            |        |                         |            |              |               |                    |          |                 |   |
| -Catter-   |        |                         |            |              |               |                    |          |                 |   |
| 用说明        |        |                         |            |              |               |                    |          |                 |   |
|            |        |                         |            |              |               |                    |          |                 |   |
|            |        |                         |            |              |               |                    |          |                 |   |
| (W)        | 新建     | 网站 共有网                  | 站 3 个。     |              |               |                    | -        |                 |   |
|            |        |                         |            |              |               |                    | -        |                 |   |
| 云查注        | Nginx: | 🥑 MySQL: (              | 🍼 FTP: 🍼   | 服务器已运行       | 18月11月35分。    |                    | 重启       | 护卫神@版权所有        |   |
|            |        |                         |            |              |               |                    |          |                 |   |
| <u>م</u>   |        | <i>e</i> .              | ⊗ 护卫神·Nai  | nx大师 V       |               |                    |          | 鬥 英 09:59       |   |

图 14

| 主页共享           | 查看                           |                  |                |          | 3 |
|----------------|------------------------------|------------------|----------------|----------|---|
| 此時             | l脑 > 本地磁盘 (C:) > Huweishen > | ~                | ・ Ō 搜索"Huweish | nen"     |   |
| · 文档 * ^       | 名称                           | ✓ 修改日期           | 类型             | 大小       |   |
| N 2015 🖈       | FileZillaServer              | 2017-09-06 10:12 | 文件夹            |          |   |
| 此电脑            | HwsKill                      | 2017-09-06 10:52 | 文件夹            |          |   |
| - 初5           | 📙 log                        | 2017-09-07 09:19 | 文件夹            |          |   |
| 副の上            |                              | 2017-09-06 10:11 | 文件夹            |          |   |
|                | 📙 mysql                      | 2017-09-06 10:12 | 文件夹            |          |   |
|                | 📙 nginx                      | 2017-09-06 10:11 | 文件夹            |          |   |
| ▶▶載            | others                       | 2017-09-06 10:12 | 文件夹            |          |   |
| 音乐             | php                          | 2017-09-06 10:11 | 文件夹            |          |   |
| 桌面             | 📙 phpmyadmin                 | 2017-09-06 10:12 | 文件夹            |          |   |
| _ 本地磁盘 (C:)    | resetpassword                | 2017-09-06 15:24 | 文件夹            |          |   |
| Huweishen      | temp                         | 2017-09-06 10:13 | 文件夹            |          |   |
| FileZillaServe | wwwroot                      | 2017-09-06 16:38 | 文件夹            |          |   |
|                | 🗟 config.db                  | 2017-09-07 09:19 | Data Base File | 18 KB    |   |
|                | 🔊 config.ini                 | 2017-09-07 09:20 | 配置设置           | 1 KB     |   |
| log            | 🔊 huweishen.com              | 2017-09-06 10:12 | Internet 快捷方式  | 1 KB     |   |
| myodbc         | HwsNginx32.dll               | 2016-12-26 10:02 | 应用程序扩展         | 253 KB   |   |
| mysql          | With HwsNginxMaster.exe      | 2017-07-26 19:16 | 应用程序           | 2,857 KB |   |
| nginx          | HwsNginxSvc.exe              | 2017-07-26 19:16 | 应用程序           | 377 KB   |   |
| others         | libmysql.dll                 | 2013-12-02 15:53 | 应用程序扩展         | 3,910 KB |   |
|                | 📓 Nginx大师使用说明.txt            | 2017-09-06 10:13 | Notepad++ Doc  | 2 KB     |   |

图 15

## 3.2.2.4Nginx 大师-网站管理

网站管理可以在线创建网站, 绑定域名、设置端口、设置 301、404、设置 FTP 帐户及 密码、选择 PHP 版本、设置默认文档等。

### (1) 新建网站

在网站管理窗口中,点击左下方的【新建网站】按钮,或者在列表中点击鼠标右键,点击【添加网站】菜单,都可以出现新建网站窗体。

1、新建网站分两步进行。第一步、在新建网站中, 输入域名,或者输入 "IP+端口" 方式,以便能够通过浏览器访问该网站,这里输入 "www.hwstest.com"域名为例进行演示: ◎ 47.92.147.31 - 远程桌面连接

| 使卫神     NGin      X                                                                                        |                                                      |                                                                            |
|----------------------------------------------------------------------------------------------------|------------------------------------------------------|----------------------------------------------------------------------------|
| 序号     网站(FTF)        1     PhpMyAdmin_HW;       2     test(test)       3     phpmywind(phpr       输入域名,如: | 网站管理 MySQL管理<br>卫神<br>www.huweishen.com<br>om<br>で一歩 | PhpMyAdmin     安全防护       备注        抑卫神PhpMyAdmin网站        「輸入域名        取消 |
| 新建网站 共有网站 3 个。                                                                                             |                                                      | 搜索                                                                         |

图 16 护卫神 • Nginx 大师新建网站第一步

2、输入域名完成后,点击【下一步】按钮,继续输入新建网站的详细信息,如下图:

| 畅 47.92.147.31 - 远稽                                                                       | 桌面连接                                                                                                    | TRACK DO                                                         |                                                                       | #1 FACE                                                                                    |                     | X |
|-------------------------------------------------------------------------------------------|----------------------------------------------------------------------------------------------------|------------------------------------------------------------------|-----------------------------------------------------------------------|--------------------------------------------------------------------------------------------|---------------------|---|
| ● 系統设<br>此电! ● 系統设                                                                        | 置(s) 快捷工具(r)<br>リーフン内                                                                                                    | 増値服务(型) 帮」                                                       | 助中心(出) 我要拍砖(G)                                                        |                                                                                            | 版本: 2.0.0 — ×       |   |
| 回收     席号 阪       1     Pł       2     t       3     pł       护卫神 N        大师        使用说明 | <ul> <li>● 新建网站 - 护卫</li> <li>主机标记</li> <li>hwstest</li> <li>PTP账户</li> <li>hwstest</li> <li>PTP密码</li> <li>7AnghGPI</li> <li>存放目录</li> <li>C:\Huwe</li> <li>PHr支持</li> <li>7.1.6.0</li> <li>绑定域名</li> <li>www.hws</li> <li>hwstest</li> <li>127.0.0</li> <li>备注信息</li> </ul> | 2神<br>SEfViNJM<br>shen\wwwroot\hwst<br>v<br>test.com<br>com<br>1 | ②必须唯一<br>〕上传文件的账户,留空<br>〕 <b>随机</b><br>itest_hljrkq\<br>请法择PHF版本,每个网站 | http server<br>大きはPTT中が能<br>送择<br>は可使用不同版本的PHP<br>域名请用換行分隔<br>端口<br>89<br>默认 80<br>の好者強注信息 | ×<br>全防护<br>Admin网站 |   |
|                                                                                           |                                                                                                    | <b>a</b>                                                         | 定 取消                                                                  | )                                                                                          |                     | 1 |
| 前建网站                                                                                      | 共有网站3个。                                                                                                    |                                                                  |                                                                       |                                                                                            | 搜索                  |   |
| 云查; Nginx: 🗹                                                                              | MySQL: 🥑 FTP:                                                                                                    | 🥑 服务器已运行                                                         | 〒 18小时48分。                                                            | 重启                                                                                         | 护卫神@版权所有            |   |
| <u>ا</u> م ا                                                                              | 2 📄 😵 护卫神                                                                                                    | ·Nginx大师 V                                                       |                                                                       |                                                                                            | 凸英 10:11            |   |

图 16 护卫神 · Nginx 大师新建网站第二步

说明:

- i. 主机标记:表示在建站大师中,对该网站的唯一标记,系统会自动根据域名产 生,用户可以随意更改,不能与其他网站重名。
- ii. FTP 账户:通过 FTP 对网站进行管理的账户,如果不需要通过 FTP 管理,则该 项留空。
- iii. FTP 密码:通过 FTP 对网站进行管理的 FTP 密码,建议设置复杂一些,或者点击右侧【随机】按钮产生。
- iv. 存放目录:网站文件存放的文件夹,可以根据自身情况进行选择和修改,一般 使用默认产生的路径即可,另外需要注意,路径不能包含中文字符。
- v. PHP 支持:选择该网站需要的 PHP 版本,默认为系统支持的最高版本,可以 根据实际情况选择 5.2-7.1 中的任意版本,注意,如果网站本身含有 PHP 脚本, 但不选择支持 PHP 的话可能会导致 PHP 源码泄露。
- vi. 绑定域名:可以绑定多个,用换行分隔,本文为了方便测试,加入了"127.0.0.1", 方便本机测试用,用户在使用时根据实际情况设置。
- vii. 网站端口:默认端口是 80,本文为了方便测试,设置 89,注意不要和其他端口冲突,否则可能造成网站无法被正常访问。
- viii. 备注信息: 该网站的备注信息, 方便管理员识别。
- 3、网站信息确认无误后,点击【确定】,稍等片刻,网站创建成功,如下图:

| 47.92.147.3 | 1 - 远移   | 星桌面连接            | AL TRUE OF                     | 10 and 10       | -                        | 108.00 |             |
|-------------|----------|------------------|--------------------------------|-----------------|--------------------------|--------|-------------|
|             |          |                  |                                |                 |                          |        |             |
|             | 系统设      | 置( <u>S</u> ) 快持 | 捷工具(T) 増値服务(V) 🤅               | 帮助中心(出) 我要拍砖(   | <u>G</u> )               | 版本:2   |             |
| 1           | ) ‡0     |                  |                                |                 |                          | MA     | <b>a</b>    |
|             | Ngi      | ☞ 新建网            |                                |                 |                          | ×      |             |
|             |          | 主机标记             | hwstest                        |                 | NGÎN                     | $\sim$ | 全防护         |
| 回收 序号       | 3 🕅      | FTF账户            | hwstest                        |                 | http server<br>空为关闭FTP功能 |        |             |
| 2           | te       | FTP密码            | 7AnghGPbEfViNJM                |                 |                          |        | 'Admın≱yy⊟  |
| 3           | pł       | 存放目录             | C:\Huweishen\wwwroot\hv        | wstest_h1jrkq\  | 选择                       |        |             |
| ₽<br>拍卫袖·N  |          | PHP支持            | 7.1.6.0                        | ] 请选择PHP版本,每个网  | 对站可使用不同版本的               | ]PHP   |             |
| 大师          |          | 绑定域名             | www.hwstest.com<br>hwstest.com | n 35            | 个域名请用换行分隔                |        |             |
| _           |          |                  | 127.0.0.1                      | v 🕅             | 站端口: 89 黑                | 优化 80  |             |
| C           |          | 备注信息             | ,<br>护卫神                       |                 | ×                        | 息      |             |
| 使用说明        |          |                  |                                |                 |                          |        |             |
|             |          |                  |                                | 恭喜,网站 [hwstest] | 】新建成功!                   |        |             |
| (余) 新       | 上<br>建网站 | 共有网边             | 占 3 个。                         |                 |                          |        |             |
| Ngin        | e 📀      | MySQL:           | 🔪 FTP: 父 I                     |                 | 确定                       | 护      | 〕袖@版权所有     |
| AE2 Same    |          |                  |                                |                 |                          |        |             |
| • 0 •       |          |                  | ◎ thTthe Nation + IE V         |                 |                          |        | 3 苗 10-12 □ |
|             | _J, (    |                  | ♥ 沪上神·Nginx入师 V                |                 |                          |        |             |

图 17 护卫神 · Nginx 大师网站创建成功

说明:

- ix. 网站创建成功后,即可打开浏览器通过"IP:端口"的方式访问,如果想通过域 名来直接访问,还需要进行域名解析。
- x. 域名解析即在 DNS 服务器中修改该域名所指向的 IP 为该服务器 IP 地址即可, 详细请参考其他资料,本文不在此累述。

## (2) 修改网站

1、在网站管理窗口中,在列表中选中需要修改的网站, 点击鼠标右键,在弹出的菜单 中点击【修改网站】菜单,可以打开修改网站窗体,如下图:

| 47.92.14 | 47.31 | - 远程桌面连接         |               | -                             | -           |                    | -         |                 | X      |
|----------|-------|------------------|---------------|-------------------------------|-------------|--------------------|-----------|-----------------|--------|
|          |       |                  |               |                               |             |                    |           |                 |        |
|          | 0     | 系统设置(S) 快捷I      | [具(T) 増値      | (服务(Y) 帮助中                    | ぃん(ビ) 我要    | 拍砖( <u>G</u> )     |           | 版本:2.0.0 — ×    |        |
| 此电影      |       |                  |               |                               |             |                    |           |                 |        |
|          | 8     | 护卫神              | NGIN          | V                             |             | R                  | PMA       |                 |        |
|          |       | Nginx大师          | http server   | $\overline{\mathbf{\lambda}}$ |             | H-COI 管田           | Pl-II A J |                 |        |
| 2        |       |                  |               |                               | 网络官理        | MASAL目语            | Гһрмуяа   | 加加 女主防护         |        |
| 回收如      | 序号    | ; 网站(FTP)        | 状态            | 域名                            | 路径          |                    | PHP       | 备注              |        |
|          | 1     | PhpMyAdmin_HWS   | 运行中           | localhost:9999                | C:\Huweishe | n\phpmyadmin\web   | 5.3.29.0  | 护卫神PhpMyAdmin网站 |        |
|          | 2     | test(test)       | 运行中           | 127.0.0.1                     | C:\Huweishe | n\wwwroot\test_tia | 7.1.6.0   |                 |        |
| 0        | 3     | phpmywind(phpmyw | in 运行中        | 127.0.0.1                     | C:\Huweishe | n\wwwroot\phpmywin | 7.1.6.0   |                 |        |
| _w       | 4     | hwstest(hws      | 添加网站          | t. co                         | C:\Huweishe | n\wwwroot\hwstest_ | 7.1.6.0   |                 |        |
|          |       | -                |               |                               |             |                    |           |                 |        |
| 上伸下      | _     |                  |               |                               |             |                    |           |                 |        |
|          |       |                  |               |                               |             |                    |           |                 |        |
| -        |       |                  | 打开目录(D)       | )                             |             |                    |           |                 |        |
| CO2      |       |                  | 浏览网站(B)       |                               |             |                    |           |                 |        |
| SU.      |       |                  | 刷新列表          |                               |             |                    |           |                 |        |
| 明说明      |       |                  | AND DATA DALA |                               |             |                    |           |                 |        |
|          |       |                  |               |                               |             |                    |           |                 |        |
|          |       |                  |               |                               |             |                    |           |                 |        |
|          | ĊĽ2   |                  |               |                               |             |                    | -         |                 |        |
|          | 利及    | <u>美网站</u> 共有网站  | 4 个。          |                               |             |                    |           | 授系              |        |
| 云查注》     | ginx  | : 🥑 MySQL: 🥑     | FTP: 🥑        | 服务器已运行 1                      | 8小时50分。     |                    | 重启        | 护卫神@版权所有        |        |
|          |       |                  |               |                               |             |                    |           |                 |        |
|          | [     | ] 🧭 🖬 👳          | 护卫神·Ngir      | nx大师 V                        |             |                    |           | 🖞 英 10:13       | $\Box$ |

图 18 护卫神 • Nginx 大师修改网站菜单

2、修改网站窗体,如图:

| № 47.92.147.31 - 远程桌面连                                                                                                    |                                                                                                    |                                                              |
|----------------------------------------------------------------------------------------------------|----------------------------------------------------------------------------------------------------|--------------------------------------------------------------|
|                                                                                                    | 快捷工具(T) 增值服务(Y) 帮助中心(M) 我要拍砖(G)<br>站设置 - 护卫神                                                                                                    | 版本: 2.0.0 — ×<br>×                                           |
|                                                                                                    | 记 hwstest<br>站 IV 选中表示启用网站<br>コ hwstest 上传文件的账户                                                                                                    | NGINX 計<br>http server<br>1,留空为关闭FTP功能                       |
| 回000         序号         M           1         P1         PTP密码           2         te         存放目:           3         p1         PHr支持                                                                                                    | ★***********     □ 显示 随机       示示     □ 示示       ○     ○       ○     ○       ○     ○       ○     ○       ○     ○       ○     ○       ○     ○       ○     ○       ○     ○       ○     ○       ○     ○       ○     ○       ○     ○ | は<br>Admin网站<br>「 选择」 打开<br>使用不同版本的PHP                       |
| 「     「     」     「     」     「     」     「     」     「     」     「     」     「     」     」     「     」     」     「     」     」     「     」     」     「     」     」     」     「     」     」     「     」     」     「     」     」     「     」     」     」     」     」     「     」     」     」     「     』     」     「     』     」     』     「     』     「     』     「     』     「     』     「     』     」     』     「     』     「     』     「     』     「     』     「     』     」     』     「     』     「     』     「     』     「     』     「     』     「     』     「     』     「     』     「     』     「     』     「     』     「     』     「     』     「     』     「     』     「     』     「     』     「     』     「     』     「     』     「     』     「     』     「     』     「     』     「     』     「     』     「     『     」     『     』     『     』     『     』     『     』     『     』     『     』     『     』     『     』     『     』     『     』     『     』     『     』     『     』     『     』     『     』     『     』     』     』     』     『     』     』     』     』     』     』     』     』     』     』     』     』     』     』     』     』     』     』     』     』     』     』     』     』     』     』     』     』     』     』     』     』     』     』     』     』     』     』     』     』     』     』     』     』     』     』     』     』     』     』     』     』     』     』     』     』     』     』     』     』     』     』     』     』     』     』     』     』     』     』     』     』     』     』     』     』     』     』     』     』     』     』     』     』     』     』     』     』     』     』     』     』     』     』     』     』     』     』     』     』     』     』     』     』     』     』     』     』     』     』     』     』     』     』     』     』     』     』     』     』     』     』     』     』     』     』     』     』     』     』     』     』     』     』     』     』     』     』     』     』     』     』     』     』     』     』     』     』     』     』     』     』     』     』     』     』     』     』     』     』     』     』     』     』     』     』     』     』     』     』 | <ul> <li>客 www.hwstest.com<br/>hwstest.com<br/>127.0.0.1</li> <li>○ 御站端口</li> <li>● 編唱規则</li> </ul>                                                                                                    | 清用换行分隔<br>1: 89 默认 80                                        |
| 默认首:           使用说明           301重觉                                                                                                    | 页   index. html   index. htm   index. php   default. php<br>ū<br>三句                                                                                                    | 如 index.html index.php<br>如 /404.html<br>如 http://xxx.com 规则 |
| A注信。<br>新建网站                                                                                                    | 息<br>确定 取消<br>.: ✔ FTF: ✔ 服务器已运行 19小时12分。                                                                                                    | 网站备注信息<br>搜索<br>重白 护卫袖@版权所有                                  |
|                                                                                                    | ◎ 护卫神·Nginx大师 V                                                                                                    | □ 五 10:36 □                                                  |

#### 图 19 护卫神 · Nginx 大师修改网站菜单

说明:

- i. 启用网站: 勾选后表示启用该网站, 不勾选表示该网站不启用, 不能被访问。
- ii. FTP 账户:通过 FTP 对网站进行管理的账户,如果不需要通过 FTP 管理,则该 项留空。
- iii. FTP 密码:通过 FTP 对网站进行管理的 FTP 密码,建议设置复杂一些,或者点击右侧【随机】按钮产生。
- iv. 存放目录:网站文件存放的文件夹,若修改此项,就需要手动转移既有网站代码,一般不建议修改,另外需要注意,路径不能含有中文字符。
- v. PHP 支持:选择该网站需要的 PHP 版本,可以根据实际情况选择 5.2-7.1 中的 任意版本,注意,如果网站本身含有 PHP 脚本,但不选择支持 PHP 的话可能 会导致 PHP 源码泄露。
- vi. 绑定域名:可以绑定多个,用换行分隔,本文为了方便测试,加入了"127.0.0.1", 方便本机测试用,实际情况可不加。
- vii. 网站端口:默认端口是 80,本文为了方便测试,设置 89,注意不要和其他端口冲突,否则可能造成网站无法被打开。
- viii. 默认首页: 默认索引页,优先级从左到右依次降低,若有多个请用用"|"分隔,一般使用默认的"index.html|index.htmlindex.php|default.php|index.jsp" 即可。
- ix. 404 页面:如果填写 "/404.html" 表示文件,如果填写 "404.html" 等不带 "/" 开始的文字表示文字内容,如"该页不存在"。
- x. 301 重定向:用"http://"或"https://"开头,重定向到新地址,如
   "http://www.huweishen.com\$1",即可将网站重定向到新的网站。
- 3、以上信息确认无误后,点击【确定】按钮,稍等片刻会提示编辑成功,如图:

| ≥<br>®      | 系统设        | 置( <u>s</u> ) 快捷<br>☞ 网站设:       | 工具(T) 増值服务(Y) 帮助中心(}<br>置 - 护卫神                          | 1) 我要拍砖( <u>G</u> )        |                            | 版本: 2.0.0 — ×<br>× |
|-------------|------------|----------------------------------|----------------------------------------------------------|----------------------------|----------------------------|--------------------|
|             | ₽ Ħ<br>Ngi | 主机标记<br>启用网站                     | hwstest<br>☞ 选中表示启用网站                                    |                            | NGIN)                      |                    |
| 收<br>序<br>1 | 문 🕅<br>Pl  | FTP账户<br>FTP密码                   | hwstest<br>*****                                         |                            | ,留空为关闭FTP功能                |                    |
| 2<br>3      | te<br>pl   | 存放目录<br>PHP支持                    | 、<br>C:\Huweishen\wwwroot\hwstest_hlj<br>7.1.6.0 		 请选择P | rkq\<br>rkg、<br>把版本,每个网站可修 | <b>选择 打开</b><br>使用不同版本的PHP | 1.000 ¥ 764.23(1   |
| ●·N<br>t/师  |            | 绑定域名                             | www.hwstest.com<br>hwstest.com<br>127.0.0.1              | 多个域名)                      | 青用换行分隔                     | 20                 |
|             |            | 启用伪静态<br>默认首页                    | □ 编辑规则<br>index. html   ind                              |                            | ×                          | ex. php            |
| 兑明          |            | 404页面<br>301重定向                  |                                                          | wstest】编辑保存成功              | ),立即生效。                    | 规则                 |
|             | 键网站        | 备注信息                             |                                                          |                            | 确定                         | 搜索                 |
| 🚡 Ngin      | ax : 🥑     | MySQL: <table-cell></table-cell> | ) - FTP: 🝼 服务器已运行 19小时                                   | ქ14分∘                      | 重启                         | 护卫神@版权所有           |

图 20 护卫神 · Nginx 大师修改网站成功

说明:

- i. 修改网站信息成功后,系统会立即应用到 Nginx 网站保证修改立即生效,此时 只需要刷新浏览器即可。
- ii. 因为 Nginx 的限制, 网站存放目录, 请不要包含中文字符, 否则可能导致 Nginx 无法启动。

## (3) 删除网站

1、在网站管理窗口中,在列表中选中需要删除的网站,点击鼠标右键,在弹出的菜单 中点击【删除网站】菜单,可以对该网站进行删除,如下图:

| 147.31 -  | 远程桌面连接         | AL 75               | 10.00          | -94         | 10 .00             | 100            |                  |
|-----------|----------------|---------------------|----------------|-------------|--------------------|----------------|------------------|
| ☞ 系       | 统设置(S) 快捷      | 江具(T) 増値            | 証服务(⊻) 帮助中     | 心(出) 我要     | 拍砖(G)              |                | 版本: 2.0.0 🗕 🗡    |
| <b>()</b> | 护卫神            | NGIN<br>http server | ${\mathcal X}$ | 日本で         | MySQL管理            | PM/<br>PhpMyAd | a ()<br>min 安全防护 |
| 「京号       | 図动力(FTP)       | 状态                  | 博名             | 路径          |                    | РНР            | 各注               |
| 1         | PhpMyAdmin HWS | 运行中                 | localhost:9999 | C:\Huweishe | n\phpmyadmin\web   | 5.3.29.0       | 护卫神PhpMyAdmin网站  |
| 2         | test(test)     | 运行中                 | 127.0.0.1      | C:\Huweishe | n\wwwroot\test_tia | 7.1.6.0        |                  |
| 3         | phpmywind(phpm | ywin 运行中            | 127.0.0.1      | C:\Huweishe | n\wwwroot\phpmywin | 7.1.6.0        |                  |
|           | c              | 修改网站删除网站            |                |             |                    |                |                  |
|           |                | 打开目录(D)<br>浏览网站(B)  |                |             |                    |                |                  |
|           |                | 刷新列表                |                |             |                    |                |                  |
| 新建        | 网站 共有网站        | i4 个∘               |                |             |                    |                | 搜索               |
| Nginx:    | 🥑 MySQL: 🗹     | FTP: 父              | 服务器已运行 1       | 9小时17分。     |                    | 重启             | 护卫神@版权所有         |
| ) []]     | é 🖬            | ☞ 护卫神·Ngi           | nx大师 V         |             |                    |                | 赏英 10:40         |

图 21 护卫神 • Nginx 大师修改网站删除

2、再确定是否需要删除(该操作请谨慎)

| 47.92.1     | 47.31    | - 远程桌面连接             |                    | and a    | 10 01             |           | Parts.      |                                    | X |
|-------------|----------|----------------------|--------------------|----------|-------------------|-----------|-------------|------------------------------------|---|
|             | ₩ ¥      | (統设置( <u>S</u> ) 快捷] | [具(T) 增            | 値服务(型)   | 帮助中心(近) 我要        | 拍砖(@)     |             | 版本:2.0.0 — ×                       |   |
| 10468       |          | 10 기기 카며             |                    |          |                   |           |             | 6                                  |   |
|             |          | 了上刊<br>Nginx大师       | http serve         | X        | 日日の記憶理            | MvS0L管理   | PholipAdmin | 安全防护                               |   |
|             |          |                      |                    |          |                   |           |             | ~~~~~                              |   |
| 回收家         | <u> </u> | 网站(FTP)              | 1 <u>北本</u><br>护卫神 | 植々       | 128亿              |           | РНР ј       | 新注<br>自口 如 Pho Mind do i o Mith    |   |
|             | 2        | test(test)           |                    |          |                   |           | 0 1         | h To their urbund Arguni uthal Arg |   |
|             | 3        | phpmywind(phpmyw     |                    |          | A                 |           |             |                                    |   |
| W           | 4        | hwstest(hwstest)     |                    | 佣定删除网    | 站 test 吗?         |           |             |                                    |   |
|             |          |                      |                    | 删除网站时    | 不会删除网站文件,         | 若要删除请手动删除 | 余。          |                                    |   |
| 护卫神·N<br>大师 |          |                      |                    |          |                   |           |             |                                    |   |
|             |          |                      |                    |          |                   |           | R.          |                                    |   |
|             |          |                      |                    |          | 是(                | Y) 否(I    | V)          |                                    |   |
| - Care-     |          |                      |                    |          | 1                 |           |             |                                    |   |
|             |          |                      |                    |          |                   |           |             |                                    |   |
| 1史用说明       |          |                      |                    |          |                   |           |             |                                    |   |
|             |          |                      |                    |          |                   |           |             |                                    |   |
|             | I        |                      |                    |          |                   |           |             |                                    |   |
| (W          | 新建       | 网站 共有网站              | 4 个。               |          |                   |           |             | 搜索                                 |   |
|             | w_!      | 🧭 IL SOL 🧭           | PTD.               | 1 即冬翌二   | 時天谷 10小日十17公,     |           | 岳白          | 拉刀轴网络扣纸右                           |   |
| 云查注         | nginx.   | турад.               | FIF.               | 9 版方容日   | 7711 19/1011 7J.o |           | 里府          | 护卫和嘲讽权刑有                           |   |
|             |          |                      |                    |          |                   |           |             |                                    |   |
| م 🖿         |          | 🥖 📄 😚                | 护卫神·N              | ginx大师 V |                   |           |             | ①英 10:41                           |   |

图 22 护卫神 · Nginx 大师修改网站删除确认

说明:

 i. 删除网站后,网站数据不会被删除,不会造成数据丢失,如果确实需要删除, 需要用户自己手动处理。
 网站被删除后,是不能撤销的,只有重新建立网站。

## (4) 打开目录

1、在网站管理窗口中,在列表中选择某个网站,点击鼠标右键,在弹出的菜单中点击 【打开目录】,可以打开该网站所在路径,方便管理网站文件,如下图:

| 》系       | 统设置( <u>S</u> ) 快捷工具 | 具(T) 増(                    | 直服务(Y) 帮助中                            | 心(近) 我要拍砖       | ; ( <u>G</u> ) |                | 版本 <b>:</b> 2.0.0 — )                                                                                           |
|----------|----------------------|----------------------------|---------------------------------------|-----------------|----------------|----------------|----------------------------------------------------------------------------------------------------|
| <b>©</b> | 护卫神                  | NGIN<br>http server        | $\mathcal{X}$                         | 日本              | MySQL管理        | PM/<br>PhpMyAd | min 安全防护                                                                                                    |
| 序号       | 网站(FTP)              | 状态                         |                                       | 路径              |                | PHP            | 备注                                                                                                    |
| 1        | PhpMyAdmin HWS       | 运行中                        | localhost:9999                        | C:\Huweishen\ph | pmyadmin\web   | 5.3.29.0       | 护卫袖PhpMyAdmin网家                                                                                                 |
| 2        | test(test)           | 运行中                        | 127.0.0.1                             | C:\Huweishen\ww | wroot\test_tis | 7.1.6.0        | 17 aller i trocci e de la constante de la constante de la constante de la constante de la constante de la const |
| 3        | phpmywind(phpmywi    | n运行中                       | 127.0.0.1                             | C:\Huweishen\ww | wroot\phpmywir | 7.1.6.0        |                                                                                                    |
|          |                      | 修成<br>删除<br>打开<br>浏览<br>刷新 | (网站<br>(网站<br>F目录(D)<br>(网站(B)<br>(列表 |                 |                |                |                                                                                                    |
| 新建       | 网站 共有网站 4            | 个。<br>FTP: 🥑               | 服务器已运行 1                              | 9小时18分。         |                | 重启             |                                                                                                    |

图 23 护卫神•Nginx 大师打开网站目录菜单

2、用资源管理器打开网站路径,可以看到所有网站文件,如下图:

| C:\Huweishen\           | www.root\test_tiagau | ~                | <ul> <li>     搜索"test tiac  </li> </ul> | iau"      |
|-------------------------|----------------------|------------------|-----------------------------------------|-----------|
| test_tiaqau ^ 名称        | ~                    | 修改日期             | 类型                                      | 大小        |
| api ani                 |                      | 2017-00-06 16:25 | <del>☆</del> /+===                      |           |
| archiver                | hiver                | 2017-09-06 16:25 | 文件关                                     |           |
| config or               | niver                | 2017-09-06 16:26 | 文件大                                     |           |
| data dat                | a                    | 2017-09-06 16:2  | 文件夹                                     |           |
| install                 | tall                 | 2017-09-06 16:28 | 文件夹                                     |           |
| rea                     | dme                  | 2017-08-02 11:07 | 文件夹                                     |           |
| readme sou              | irce                 | 2017-09-06 16:25 | 文件夹                                     |           |
| source sta              | tic                  | 2017-09-06 16:25 | 文件夹                                     |           |
| static ten              | nplate               | 2017-09-06 16:25 | 文件夹                                     |           |
| template uc             | client               | 2017-09-06 16:25 | 文件夹                                     |           |
| uc_client uc            | server               | 2017-09-06 16:25 | 文件夹                                     |           |
| uc server up            | oad                  | 2017-08-02 11:07 | 文件夹                                     |           |
| util                    | ity                  | 2017-08-02 11:07 | 文件夹                                     |           |
| utility 新7              | k马                   | 2017-09-06 16:15 | 文件夹                                     |           |
| adınıy 🔐 adı            | nin.php              | 2017-08-02 11:07 | Notepad++ Doc                           | 3 KB      |
| 📙 新木与 🔛 🔐 api           | .php                 | 2017-08-02 11:07 | Notepad++ Doc                           | 1 KB      |
| 🔚 Discuz_X: 🔡 🔂 cor     | nnect.php            | 2017-08-02 11:07 | Notepad++ Doc                           | 1 KB      |
| PerfLogs 🛛 🔤 cra        | ssdomain.xml         | 2017-08-02 11:07 | XML 文档                                  | 1 KB      |
| Program Files 🛛 🛯 🖉 Dis | cuz_X3.4_SC_UTF8.zip | 2017-09-06 16:23 | WinRAR ZIP 压缩                           | 10,474 KB |
| Program Files           | icon ico             | 2017-08-02 11:07 | 图标                                      | 6 KB      |

图 23 护卫神•Nginx 大师打开网站目录

说明:

i. 此功能,主要是为了方便管理员快速打开对应的网站管理而设置。

## (5) 浏览网站

1、在网站管理窗口中,在列表中选中需要访问的网站,并点击鼠标右键,在弹出的菜 单中点击【浏览网站】,系统会用默认浏览器打开该网站所绑定的第一个域名,如下图:

| ()<br>         | 护卫<br>Iginx大师                           | http serve                         | $\mathbb{N}$        |                                | PM<br>理 PhpMy               | Admin 安全防护                  |
|----------------|-----------------------------------------|------------------------------------|---------------------|--------------------------------|-----------------------------|-----------------------------|
| <u>序号</u><br>1 | 网站(FTP)<br>PhpMyAdmin                   | 状态<br>HWS 运行中                      | 域名<br>localhost:999 | 路径<br>9 C:\Huweishen\phpmyadmi | <b>PHP</b><br>n\web 5.3.29. | │ 备注<br>0 \ 护卫神PhpMyAdmin网就 |
| 2              | test(test)                              | 运行中                                | 127.0.0.1           | C:\Huweishen\wwwroot\t         | est_tia 7.1.6.0             | L3                          |
| 4              | hwstest                                 | 修改网站<br>删除网站<br>打开目录(D)<br>浏览网站(B) | vstest. c           | o C:\Muweishen\wwwroot\h       | wstest_ 7.1.6.0             |                             |
|                |                                         | 刷新列表                               |                     |                                |                             |                             |
| ¢£Z∌           | 网站 #################################### | 网站4个。                              |                     |                                | -                           |                             |

图 25 护卫神 • Nginx 大师浏览网站菜单

2、点击"浏览网站"菜单后,系统会在当前浏览器打开当前网站,如下图:

| http://127.0.0.1:89/                                                                 | 오 · C     ◎ 您的主机开设 × ○ 测试网站安装     公 公 ②                                                                                                    |
|--------------------------------------------------------------------------------------|----------------------------------------------------------------------------------------------------|
| 护卫神 - 服务器安全专家提醒您:                                                                    |                                                                                                    |
| 恭喜:您的主机已经开设成功!                                                                       |                                                                                                    |
| 接下来请删除该文件(index.php),然后将                                                             | 网页文件放到该目录即可打开您的网站。                                                                                                    |
| 开设时间:2017-09-07 10:12:35                                                             |                                                                                                    |
| ·开设软件:拍卫袖·Nginx大师                                                                    |                                                                                                    |
|                                                                                      |                                                                                                    |
| HP Version 7.1.6                                                                     |                                                                                                    |
| HP Version 7.1.6                                                                     | 2                                                                                                    |
| HP Version 7.1.6                                                                     | Windows NT iZhim4s16z5bf2Z 10.0 build 14393 (Windows Server 2016) i586                                                                                                    |
| HP Version 7.1.6                                                                     | Windows NT iZhim4s16z5bf2Z 10.0 build 14393 (Windows Server 2016) i586<br>Jun 8 2017 01:52:24                                                                                                    |
| HP Version 7.1.6<br>/stem<br>uild Date<br>ompiler                                    | Windows NT iZhim4s16z5bf2Z 10.0 build 14393 (Windows Server 2016) i586<br>Jun 8 2017 01:52:24<br>MSVC14 (Visual C++ 2015)                                                                                                    |
| HP Version 7.1.6<br>/stem<br>uild Date<br>ompiler<br>rchitecture                     | Windows NT iZhim4s16z5bf2Z 10.0 build 14393 (Windows Server 2016) i586           Jun 8 2017 01:52:24           MSVC14 (Visual C++ 2015)           x86                                                                                                    |
| HP Version 7.1.6<br>/stem<br>uild Date<br>ompiler<br>rchitecture<br>onfigure Command | Windows NT iZhim4s16z5bf2Z 10.0 build 14393 (Windows Server 2016) i586         Jun 8 2017 01:52:24         MSVC14 (Visual C++ 2015)         x86         cscript /nologo configure.js "enable-snapshot-build" "enable-debug-pack         pdo-oci=c:\php-sdk\oracle\x86\instantclient_12_1\sdk,shared" "with-oci8-1:         \instantclient_12_1\sdk,shared" "enable-object-out-dir=/obj/" "enable-common more common common c |

图 26 护卫神 · Nginx 大师浏览网站

说明:

i. 网站开设成功后,可以将默认生成的"index.php"文件删除,然后将用户自己的网页文件上传到网站目录下即可访问。

## (6) FTP 管理网站

1、创建网站后,如果输入了 FTP 账户和 FTP 密码,就表示开启了 FTP 支持,可以通过 FTP 对网站文件进行管理,网站设置如图:

| ► 😡         | 系统设            | 置(≦) 快捷<br>☞ 网站设う                         | 工具(T) 増值服务(Y) 帮助中心()<br>置 — 护卫神                                                                   | () 我要拍砖( <u>G</u> )                     | 版本:                                                                           | 2.0.0 — × |
|-------------|----------------|-------------------------------------------|---------------------------------------------------------------------------------------------------|-----------------------------------------|-------------------------------------------------------------------------------|-----------|
|             | ℣ 打<br>Ngi     | 王机标记<br>启用网站                              | hwstest<br>▼ 选中表示启用网站                                                                             |                                         | NGINX<br>http server                                                          | シシシン      |
|             | 号 🕅<br>Pł      | FTP账户<br>FTP密码                            | hwstest<br>*******                                                                                |                                         | 留空为天闭FTP功能                                                                    | Admin网站   |
| 2<br>3<br>4 | te<br>pl<br>hw | 存放目录<br>PHP支持<br>绑定域名                     | C:\Huweishen\wwwroot\hwstest_hlj<br>7.1.6.0 	 请选择P<br>www.hwstest.com<br>hwstest.com<br>127.0.0.1 | rkg\<br>IE版本,每个网站可使<br>多个域名i<br>V 网站端口: | 选择     打开       第一不同版本的PHP       青用换行分隔       89     默认 80                    |           |
| 2.<br>      |                | 肩田10靜忽<br>默认首页<br>404页面<br>301重定向<br>备注信息 | index.html   index.htm   index.php   d                                                            | efault.php                              | 如 index.html index.phj<br>如 /404.html<br>如 http://xxx.com <b>规则</b><br>网站备注信息 |           |
| <b>3</b>    | 健网站            |                                           | ·<br>确定                                                                                           | 取消                                      |                                                                               | 搜索        |
| 新 Ngin      | а: 🥑           | MySQL: 🥑                                  | 🔰 FTP: 🍼 服务器已运行 19小时                                                                              | <b>]</b> 23分。                           | 重启 护                                                                          | 卫神@版权所有   |

图 27 护卫神•Nginx 大师网站 FTP 信息截图

2、接下来对客户端的 FTP 软件进行设置,本文采用 FlashFXP 为例进行设置,按照 上图参数,输入服务器 IP 地址、FTP 用户名称、密码、以及端口号,如图:

| ───────────────────────────────────── | 常规                                    | 选项      | 传送        | 高级    | SSL  | 书签  | 统计      |
|---------------------------------------|---------------------------------------|---------|-----------|-------|------|-----|---------|
| □ 【 FlashFXP 站点                       | 站点名和                                  | 尔(11) 🛛 | hwstest   |       |      |     |         |
|                                       | IP 地                                  | ut ) (  | 47.92.147 | 7.31  |      |     | 端口 21   |
| downbestuer                           | 用户名和                                  | ጵወ) [   | hwstest   |       |      |     | ■ 匿名(1) |
| me me                                 | 密码                                    | 9@) [   |           | ••••  |      |     |         |
|                                       | 远端路行                                  | ₹@) [   |           |       |      |     |         |
|                                       | 本地沿                                   | 70)     |           |       |      |     |         |
|                                       | 代理服                                   | 务器      | (默认)      |       |      |     |         |
|                                       | 日 日 日 日 日 日 日 日 日 日 日 日 日 日 日 日 日 日 日 | ₹(Z) ;  | 未知时区      | / 使用肌 | 骄器时间 | 3   | 3       |
|                                       | 注                                     | ¥(I)    |           |       |      |     |         |
|                                       |                                       |         |           |       |      |     |         |
|                                       |                                       |         |           |       |      |     |         |
|                                       |                                       |         |           |       |      |     |         |
|                                       |                                       | 07      |           |       |      |     |         |
|                                       |                                       |         |           |       |      |     |         |
| 新建站点(S) 新建组(G) 删                      | 涂                                     |         | 应         | 用(4)  | ( 连接 | (C) | 关闭      |

图 28 护卫神 · Nginx 大师网站 FTP 链接设置图

3、设置 FlashFXP 后,点击【连接】按钮,即可看到已经连接上网站了,接下来就可以对网站内容进行管理操作。如下图

| PlashFXP      | -                   | _               |                  |                   | -            |                           | x   |
|---------------|---------------------|-----------------|------------------|-------------------|--------------|---------------------------|-----|
| 会话(E) 站点(     | S) 选项(O) 队列(C       | 2) 命令(C) ]      | 工具(T) 目录(D)      | 查看(V) 帮助(H)       |              |                           |     |
| M # 7         | 🕻 🛯 🔮 - 🍇           | 🖉 😂 阔           | 2 🗟 -            |                   |              |                           |     |
| 📩 😰 退 C:      | \Users\Administrato | )r\Desktop\探针   | t 👻              | * 🗊 🎩 /           |              |                           | •   |
| 名称            | *                   | 大小              | 修改日期             | 名称                | 大小           | 修改日期                      | 属性  |
| 1.上层目录        |                     |                 |                  | 1.上层目录            |              |                           |     |
| asp. net. asp | x                   | 12 KB           | 2016-01-08 09:07 | asp. net. aspx    | 12 KB        | 2017-08-24 16:43          |     |
| 📷 aspcheck as |                     |                 | 2009-07-04 19:34 | 🚮 aspcheck. asp   | 31 KB        | 2017-08-24 16:43          |     |
| p. php        |                     |                 |                  | index. php        | 833          | 2017-08-24 16:42          |     |
| 📆 qqkefu. asp |                     |                 | 2017-01-16 10:33 | p. php            | 19           | 2017-08-24 16:43          |     |
| Web. config   |                     | 2 KB            | 2016-05-18 15:45 | 🚮 qqkefu. asp     | 4 KB         | 2017-08-24 16:43          |     |
|               |                     |                 |                  | Web. config       | 2 KB         | 2017-08-24 16:43          |     |
| 0 个文          | 件夹,5 个文件,共          | 5 个,已选 5 ~      | 个 (50 KB)        | 0 个文件纠            | E, 6 个文件, 共  | ŧ6 (51 KB)                |     |
|               | C:\Users\Administra | ator\Desktop\\$ | <b>梁针</b>        |                   | 47.92.147.31 |                           |     |
| 名称            | 目标                  | 大小              | 、 备注             |                   | KB + 3.43 ≠0 | (28.6 KB/⊅0)              |     |
|               |                     |                 |                  | 588               |              | topological and the first |     |
|               |                     |                 |                  | 294               |              |                           | 294 |
|               |                     |                 |                  | م الم الم الم الم | Aller de     |                           | 0   |
|               |                     |                 |                  | (00:17)           |              |                           |     |

图 29 护卫神 • Nginx 大师网站 FTP 链接成功图

说明:

i. 通过 FTP 管理, 如果网络质量不佳, 可能传输文件较慢, 可以改善网络进行解

决。如果为了网站安全,可以不开启 FTP 管理功能,这样就不能通过 FTP 软件 对网站文件进行管理了。也可以在需要管理的时候再开启 FTP 服务即可。

## (7) 如何设置 404

1、准备好网站的 404 页面文件, 放置在网站根目录下。如下图

| 😽 47.92.147.31 - 远程桌面) | 连接                      | 10. 10. 10      |              | MACON CON     |           | X   |
|------------------------|-------------------------|-----------------|--------------|---------------|-----------|-----|
| 📙 🛛 🔁 = 🛛 hwstest_h    | 1jrkq                   |                 |              |               | - 0       | ×   |
| 文件 主页 共享               | 查看                      |                 |              |               |           | ~ 🕜 |
| 🔶 🔶 🕤 🛧 📙 🤆 🤆 (H       | uweishen\wwwroot\hwstes | st_h1jrkq       | ~            | 也 搜索"hwstest  | _h1jrkq"  | Q   |
| ↓ 下载 ^                 |                         | 修改日             | 期            | 类型            | 大小        |     |
| ▶ 音乐                   | 📓 404.html 🔓            | 2017            | -09-07 10:57 | Notepad++ Doc | 1 KB      |     |
| 三 桌面                   | 📝 index.php             | 2017            | -09-07 10:12 | Notepad++ Doc | 1 KB      | -   |
| 🏪 本地磁盘 (C:)            |                         |                 |              |               |           |     |
|                        |                         |                 |              |               |           |     |
| FileZillaServe         |                         |                 |              |               |           |     |
| HwsKill                |                         |                 |              |               |           |     |
| 📙 log                  |                         |                 |              |               |           |     |
| 📙 myodbc               |                         |                 |              |               |           |     |
| mysql                  |                         |                 |              |               |           |     |
| 📙 nginx                |                         |                 |              |               |           |     |
| others                 |                         |                 |              |               |           |     |
| php                    |                         |                 |              |               |           |     |
| phpmyadmi              |                         |                 |              |               |           |     |
| resetpasswc            |                         |                 |              |               |           |     |
| temp                   |                         |                 |              |               |           |     |
| wwwroot                |                         |                 |              |               |           |     |
| hwstest_h1             |                         |                 |              |               |           |     |
| phpmywind              |                         |                 |              |               |           |     |
| 2 个项目                  |                         |                 |              |               |           |     |
|                        |                         |                 |              | a             | 1         |     |
| ען ער אין 🖉            | hwstest_h ljrkq         | ₩ 护卫神·Nginx大师 V |              |               | ↓ 央 11:00 | ~   |

图 29 护卫神•Nginx 大师网站 404 页面文件截图

2、打开网站管理界面,找到需要设置的网站。双击或者是右键点击需要设置的网站, 在弹出的菜单中选择【修改网站】,打开修改设置窗口,如下图

| 系统设置(2)       快捷工具(T)       增值服务(Y)       帮助中心(H)       我要拍砖(G)       版本: 2.0         ジアご(P)       水(T)       小(T)       小(T)       我要拍砖(G)       版本: 2.0         ジアご(P)       小(T)       小(T)       小(T)       我要拍砖(G)       小(T)       小(T)<                                                                                                 | 10 — ><br>全防护 |
|----------------------------------------------------------------------------------------------------|---------------|
| Pip 正確的       Norwer       Norwer <th>ション</th> | ション           |
| PHP       新注         序号       网站(FTP)       状态       域名       路径       PHP       香注         1       PhpMyAdmin_HWS       运行中       localhost:9999       C:\Huweishen\phpmyadmin\web       5.3.29.0       护卫神PhpMy         2       test(test)       运行中       127.0.0.1       C:\Huweishen\www.www.oot\test_tia       7.1.6.0         3       phpmywind(phpmywin 运行中       127.0.0.1       C:\Huweishen\www.www.oot\test_tia       7.1.6.0         4       hwstest(hwst       添加网站       st. oo C:\Huweishen\www.oot\twstest       7.1.6.0                                                                                                    | 全防护           |
| 序号     网站(FTP)     状态     域名     路径     PHP     备注       1     PhpMyAdmin_HWS     运行中     localhost:9999     C:\Huweishen\phpmyadmin\web     5.3.29.0     护卫神PhpMy       2     test(test)     运行中     127.0.0.1     C:\Huweishen\wwwroot\test_tia     7.1.6.0       3     phpmywind(phpmywin 运行中     127.0.0.1     C:\Huweishen\wwwroot\test_thwstest     7.1.6.0       4     hwstest(hwstest)     添加网站     基.oo     C:\Huweishen\wwwroot\twstest     7.1.6.0                                                                                                    | 全防护           |
| 序号     网站(FTP)     状态     域名     路径     PHP     备注       1     PhpMyAdmin_HWS     运行中     localhost:9999     C:\Huweishen\phpmyadmin\web     5.3.29.0     护卫神PhpMy       2     test(test)     运行中     127.0.0.1     C:\Huweishen\wwwroot\test_tia     7.1.6.0       3     phpmywind(phpmywin 运行中     127.0.0.1     C:\Huweishen\wwwroot\hwstest     7.1.6.0       4     hwstest(hwst     法t.oo     C:\Huweishen\wwwroot\hwstest     7.1.6.0                                                                                                    |               |
| 1       PhpMyAdmin_HWS       运行中       localhost:9999       C:\Huweishen\phpmyadmin\web       5.3.29.0       护卫神PhpMy         2       test(test)       运行中       127.0.0.1       C:\Huweishen\wwwroot\test_tia       7.1.6.0         3       phpmywind(phpmywin 运行中       127.0.0.1       C:\Huweishen\wwwroot\phpmywin 7.1.6.0         4       hwstest(hwst       Knomkt       SanDMat                                                                                                    |               |
| 2       test(test)       运行中       127.0.0.1       C:\Huweishen\wwwroot\test_tia 7.1.6.0         3       phpmywind(phpmywin 运行中       127.0.0.1       C:\Huweishen\wwwroot\phpmywin 7.1.6.0         4       hwstest(hws       ShIMQAt       c:\Huweishen\wwwroot\hwstest_7.1.6.0                                                                                                    | AdminØy       |
| 3 phpmywind(phpmywin 运行中 127.0.0.1 C:\Huweishen\wwwroot\phpmywin 7.1.6.0<br>4 hwstest(hws<br>添加网站                                                                                                    |               |
| 4 hwstest(hwstest_7.1.6.0 ) 活动的 to the st. co C:\Huweishen\wwwroot\hwstest_7.1.6.0                                                                                                    |               |
|                                                                                                    |               |
| 修改网站                                                                                                    |               |
| 删除网站                                                                                                    |               |
|                                                                                                    |               |
| 打开目录(D)                                                                                                    |               |
| 浏览网站(B)                                                                                                    |               |
| 刷新列表                                                                                                    |               |
|                                                                                                    |               |
|                                                                                                    |               |
|                                                                                                    |               |
| 新建网站 共有网站 4 个。                                                                                                    | 授索            |
| ginx: 🥑 MySQL: 父 FTP: 🥥 服务器已运行 18小时50分。       重启     护卫裕                                                                                                    | ≢❷版权所         |
|                                                                                                    |               |
|                                                                                                    | 带 10-1        |

图 30 护卫神•Nginx 大师网站 404 页面设置窗口

|                      | · · · · · · · · · · · · · · · · · · · | 置 - 护卫神                                            |                             | U.                                   | ×              |
|----------------------|---------------------------------------|----------------------------------------------------|-----------------------------|--------------------------------------|----------------|
| 🦁 🕇<br>Ngi           | 主机标记<br>启用网站                          | hwstest<br>☞ 选中表示启用网站                              |                             |                                      | ・ フ            |
| <u> 席号 网</u>         | FTP账户<br>FTP密码                        | hwstest<br>****                                    |                             | ,留空为关闭FTP功能                          | A de i predict |
| 2 te<br>3 pl<br>4 hv | 存放目录<br>PHP支持                         | C:\Huweishen\wwwroot\hwstest_h1_<br>7.1.6.0 ▼ 请选择F | irkq\<br>阳版本,每个网站可付<br>多个域名 | <b>选择</b> 打开<br>使用不同版本的PHP<br>请用地行分隔 |                |
|                      | 绑定或名<br>户田伪静态                         | www.twstest.com<br>hwstest.com<br>127.0.0.1        | <ul> <li>网站端口</li> </ul>    | : <b>89</b> 默认 80                    |                |
|                      | 默认首页                                  | index. html   index. htm   index. php   o          | lefault. php                | 20 index.html/index                  | (. php         |
|                      | 404页面                                 | /404. html                                         |                             | 如 /404.html                          |                |
|                      | 301重定向<br>备注信息                        |                                                    |                             | 如 http://xxx.com<br>网站备注信息           | 规则             |
| 新建网站                 |                                       | 确定                                                 | 取消                          |                                      | 搜索             |
|                      | IL-SOL - 📿                            |                                                    | 12742                       | 垂白                                   | 拉刀油の版収所有       |

<sup>3、</sup>在"404页面"中填写网站 404 文件名称,如下图

图 31 护卫神 • Nginx 大师网站 404 页面设置窗口,填写 404 文件名

说明:

i、404 文件名称需要存在在网站根目录下,404 文件后缀可以有多种方式,比 如 404.htm、404.asp、404.php 等;

| 4、根据上面的设置,                | 打开不存在的页面, | 测试 404 设置是成功的。      | 如下图 |
|---------------------------|-----------|---------------------|-----|
| No. 17.92.147.31 - 远程桌面连接 | 1000 H    | A DEC MAN PROPERTY. |     |

| (=) (=) (=) (=) (=) (=) (=) (=) (=) (=) | - 日 ×<br>命公感 9 |
|-----------------------------------------|----------------|
| 访问了不存在的页面,返回404                         |                |
|                                         |                |
| 【□】 ← http://127.0.0.1:89/s             | 凸中 11:03 💭     |

图 32 护卫神•Nginx 大师网站打开不存在的页面或者是目录显示 404

## (8) 如何设置 301 重定向

在有需要设置 301 时,Nginx 主机大师完全满足 301 重定向的设置。护卫神 Nginx 大师 上设置 301 需要创建两个网站,这里的教程以 huweishentest.com 该网站需要设置 301 重定 向到 www.huweishentest.com 为例进行操作。

1、先创建一个网站绑定域名 huweishentest.com,如下图

| 10 47.92.147.31 - 远程桌面连接                                                                                                    |                  |
|----------------------------------------------------------------------------------------------------|------------------|
| 文件         ○         ○         ○         ○         ○         ○         ○         ○         ○         ○         ○         ○         ○         ○         ○         ○         ○         ○         ○         ○         ○         ○         ○         ○         ○         ○         ○         ○         ○         ○         ○         ○         ○         ○         ○         ○         ○         ○         ○         ○         ○         ○         ○         ○         ○         ○         ○         ○         ○         ○         ○         ○         ○         ○         ○         ○         ○         ○         ○         ○         ○         ○         ○         ○         ○         ○         ○         ○         ○         ○         ○         ○         ○         ○         ○         ○         ○         ○         ○         ○         ○         ○         ○         ○         ○         ○         ○         ○         ○         ○         ○         ○         ○         ○         ○         ○         ○         ○         ○         ○         ○         ○         ○         ○         ○         ○                                                                                                    | <mark>9</mark> ~ |
|                                                                                                    | à                |
| 序号 网站(FTP)       新建网站 - 护卫神       备注         1 PhpMyAdmin_HW       抽泡油PhpMyAdmin_HW         2 test(test)       小いたいたいたいたいたいたいたいたいたいたいたいたいたいたいたいたいたいたいた                                                                                                    |                  |
| 新建网站 共有网站 4 个。                                                                                                    | 搜索               |
| Nginx: ✔ MySQL: ✔ FTF: ✔ 服务器已运行 19小时45分。 重启 护卫神@版                                                                                                    | 又所有              |
| 2 个项目                                                                                                    |                  |
| ₩ P ID C In the Interview Interview Inte | 11:09 💭          |

#### 图 33 护卫神•Nginx 大师网站 301 设置创建网站一

| 🛞 系统i                                                                                           | 段置(≦) 快捷<br>☞ 网站设:                              | 江具(I) 増值服务(⊻) 帮助中心<br>置 - 护卫神                                                                                        | ₀(∐) 我要拍砖(G)                                       | 版本:                                                                                                 | 2.0.0 — ×<br>× |
|-------------------------------------------------------------------------------------------------|-------------------------------------------------|----------------------------------------------------------------------------------------------------|----------------------------------------------------|----------------------------------------------------------------------------------------------------|----------------|
| <b>家号</b><br>下<br>「<br>席号<br>下<br>日<br>日<br>日<br>日<br>日<br>日<br>日<br>日<br>日<br>日<br>日<br>日<br>日 | 主机标记<br>启用网站<br>FTF账户<br>FTF密码<br>存放目录<br>FHT支持 | huweishentest<br>▼ 选中表示启用网站<br>huweishentest<br>*******************<br>C:\Huweishen\wwwroot\huweisher<br>7. 5.0 ▼ 请选 | 上传文件的账户<br>「显示 随机<br>itest_d3gihn\<br>译PHE版本,每个网站可 | NGINX         http server         a, 留空为关闭FTF功能         透择         近择         打开         使用不同版本的FHF | 全防护<br>Admin网站 |
| 5 k<br>6 h                                                                                      | 绑定域名<br>启用伪静态<br>默认首页                           | huweishentest.com<br>[二] [编辑规则]<br>[index.html]index.htmlindex.phg                                                   | 多个域名<br>网站端口                                       | 請用換行分隔<br>1: <b>80</b> 默认 80<br>如 index.html index.pl                                               | Φ              |
| ***                                                                                             | 404页面<br>301重定向<br>备注信息                         |                                                                                                    |                                                    | 如 /404.html<br>如 http://xxx.com <b>规贝</b><br>网站备注信息                                                 |                |
| 新建网站<br>Nginx: 🗸                                                                                | MySQL: 🗸                                        | 确定<br>确定<br>IFTP: ✓ 服务器已运行 19/                                                                                       | 取消<br>14550分。                                      | 重启 措                                                                                                | 户卫神@版权所有       |

图 34 护卫神•Nginx 大师网站 301 设置创建网站一

| 2 | 创建另外的一 | ·个网站, | 绑定域名 | www.huweishentest. | com, | 如下图 |
|---|--------|-------|------|--------------------|------|-----|
|---|--------|-------|------|--------------------|------|-----|

| I<br>I<br>I<br>I<br>I<br>I<br>I<br>I<br>I<br>I<br>I<br>I<br>I<br>I<br>I<br>I<br>I<br>I<br>I | hwstest_h1jrkq<br><del>小声</del><br>统设置( <u>S</u> ) 快捷]                                        | 工具(T) 増値服务( <u>V</u> )                                                                                            | 帮助中心(近) 我要                   | 拍砖( <u>G</u> )    | 助                | — □<br>禄: 2.0.0 — × | ><br> |
|---------------------------------------------------------------------------------------------|-----------------------------------------------------------------------------------------------|----------------------------------------------------------------------------------------------------|------------------------------|-------------------|------------------|---------------------|-------|
| 5                                                                                           | 护卫神<br>Nginx大师                                                                                |                                                                                                    |                              |                   | PMA              |                     |       |
| ▲<br>「 <u>序号</u><br>1<br>2<br>3<br>4<br>5                                                   | Myh(FTP)<br>PhpMyAdmin_HW:<br>test(test)<br>phpmywind(php<br>hwstest(hwstest<br>huweishentest | <ul> <li>新建网站 - 护卫視</li> <li>NGIN</li> <li>http server</li> <li>輸入域名,如: ***</li> <li>www.huweishentest</li> </ul> | Mudelu<br>d<br>huweishen.com |                   | 7 ngmyxdn1n<br>× | 安主的分子               |       |
| 新建<br>Ngi nx:                                                                               | 网站 共有网站                                                                                       | 5 个。<br>FTF: <b>父</b> 服务器已                                                                                        | 运行 19小时46分。                  | <u><u></u>#-7</u> | 取消               |                     |       |

图 35 护卫神•Nginx 大师网站 301 设置创建网站二

|                           | 🛞 网站设                 | 置 - 护卫神                                                                  |                                       | >                             |                 |
|---------------------------|-----------------------|--------------------------------------------------------------------------|---------------------------------------|-------------------------------|-----------------|
| 🦁 🗄<br>Ng                 | 主机标记<br>启用网站          | huweishentest1<br>☞ 选中表示启用网站                                             |                                       |                               | <b>ジ</b><br>全防护 |
| <b>序号</b> 网<br>1 P1       | FTF账户<br>FTF密码        | huweishentest1<br>******                                                 | 上传文件的账户                               | □,留空为关闭ITTP功能<br>]            | Admin网站         |
| 2 t<br>3 pl<br>4 h<br>5 h | 存放目录<br>PHP支持<br>绑定域名 | U: \Huweishen \www.root \huweishen<br>7.1.6.0  请选择 www.huweishentest.com | testl_Jnpxal \<br>PHP版本,每个网站司<br>多个域名 | <b></b>                       |                 |
| 6 h                       | 启用伪静态                 |                                                                          | ♥ 网站端口                                | 1: 80 默认 80                   | G               |
|                           | 默认首页<br>404页面         | index.html index.htm index.php                                           | default.php                           |                               |                 |
|                           | 301重定问 备注信息           |                                                                          |                                       | 如 http://xxx.com 规则<br>网站备注信息 |                 |
| 新建网站                      | L .                   | 确定                                                                       | 取消                                    |                               | 搜索              |

图 36 护卫神•Nginx 大师网站 301 设置创建网站二

3、打开绑定域名 huweishentest. com 的网站,设置 301,如下图

| **       **       **       **       **       **       **       **       **       **       **       **       **       **       **       **       **       **       **       **       **       **       **       **       **       **       **       **       **       **       **       **       **       **       **       **       **       **       **       **       **       **       **       **       **       **       **       **       **       **       **       **       **       **       **       **       **       **       **       **       **       **       **       **       **       **       **       **       **       **       **       **       **       **       **       **       **       **       **       **       **       **       **       **       **       **       **       **       **       **       **       **       **       **       **       **       **       **       **       **       **       **       **       **       **       **       **       **       *       *       **       **       *                                                                                                    |                                                                                                    | a. 1918 18 p                                                                                                    |                                                                 | - 0 ×               |
|----------------------------------------------------------------------------------------------------|----------------------------------------------------------------------------------------------------|----------------------------------------------------------------------------------------------------|-----------------------------------------------------------------|---------------------|
| Image: server interver int                              | 文件<br>₩ 系统设置(2) 快捷<br>₩ 网站设置                                                                                             | 工具(I) 増値服务(Y) 帮助中心(H)<br>蛋 – 护卫神                                                                                                    | 我要拍砖(G)                                                         | 版本: 2.0.0 ー ×       |
| All Andrew Andrew And | ◆ <b>f</b><br><b>N/g</b><br><b>i</b><br><b>i</b><br><b>i</b><br><b>i</b><br><b>i</b><br><b>i</b><br><b>i</b><br><b>i</b> | huweishentest<br>▼ 选中表示启用网站<br>huweishentest<br>*****************<br>C:\Huweishen\wwwroot\huweishentest<br>7.1.6.0 ▼ 请选择PHP<br>huweishentest.com | 上传文件的账户,留空为关闭FIFF           L传文件的账户,留空为关闭FIFF           C 显示 随机 | ★<br>全防护<br>Admin网站 |
| 404页面       /404.html         301重定向       http://www.huweishentest.com         公       如 http://xxx.com         MgE       取消         Wginx:       ✓         MySQL:       ✓         FTP:       ✓         MgSQL:       ✓         FTP:       ✓         MgSQL:       ✓         FTP:       ✓         MgSQL:       ✓         FTP:       ✓         MgSQL:       ✓         FTP:       ✓         MgSQL:       ✓         FTP:       ✓         MgSQL:       ✓         FTP:       ✓         MgSQL:       ✓         FTP:       ✓         FTP:       ✓                                                                                                    | □□□□□□□□□□□□□□□□□□□□□□□□□□□□□□□□□□□□                                                                                     | 「編辑规则」<br>「index.html   index.htm   index.php   def                                                                                              | ault.php [] index.html                                          | index. php          |
| Application     Application       Mail and application     Model       Mail and application     Model <tr< th=""><th>404页面<br/>301重定向</th><th>/404.html <br/>http://www.huweishentest.com</th><th>女口 /404.html<br/>女口 http://xxx</th><th>. com 规则</th></tr<>                                                                                                    | 404页面<br>301重定向                                                                                                    | /404.html <br>http://www.huweishentest.com                                                                                                    | 女口 /404.html<br>女口 http://xxx                                   | . com 规则            |
| Nginx: ✔ MySQL: ✔ FTF: ✔ 服务器已运行 19小时47分。 重启 护卫神@版权所有                                                                                                    | 备注信息<br>新建网站                                                                                                    | 确定                                                                                                    | 网站备注信息<br>取消                                                    | 搜索                  |
|                                                                                                    | Nginx: 🕜 MySQL: 🗸                                                                                                    | ▶ FTF: 🥑 服务器已运行 19小时4                                                                                                    | 1分。            重启                                               |                     |

图 37 护卫神 · Nginx 大师网站 301 设置界面

通过以设置完后,在浏览器里边输入 http://huweishentest.com 就可直接重定向到 http://www.huweishentest.com

说明: 301 重定向设置需要使用护卫神 • Nginx 大师分别创建两个网站, 然后再做 301 设置。

### 3.2.2.5Nginx 大师-MYSQL 管理

### (1) 新建数据库

1、点击面板上的【MYSQL管理】,打开【MYSQL管理】模块,如下图:

|    | <b>护卫</b> 神         |     | $\mathbb{X}$   | の 站 管理<br>MySQL管理             | PM/<br>PhpMyAd | A U D D D D D D D D D D D D D D D D D D |
|----|---------------------|-----|----------------|-------------------------------|----------------|-----------------------------------------|
| 序号 | 网站(FTP)             | 状态  | 域名             | 路径                            | PHP            | 备注                                      |
| 1  | PhpMyAdmin_HWS      | 运行中 | localhost:9999 | C:\Huweishen\phpmyadmin\web   | 5.3.29.0       | 护卫神PhpMyAdmin网站                         |
| 2  | test(test)          | 运行中 | 127.0.0.1      | C:\Huweishen\wwwroot\test_ti  | a 7.1.6.0      |                                         |
| 3  | phpmywind(phpmywin  | 运行中 | 127.0.0.1      | C:\Huweishen\wwwroot\phpmywi: | n 7.1.6.0      |                                         |
| 4  | hwstest(hwstest)    | 运行中 | www.hwstest.co | C:\Huweishen\wwwroot\hwstest  | 7.1.6.0        |                                         |
| 5  | huweishentest(huwe  | 运行中 | huweishentest. | C:\Huweishen\wwwroot\huweish  | e 7.1.6.0      |                                         |
| 6  | huweishentestl (huw | 运行中 | www.huweishent | C:\Huweishen\wwwroot\huweish  | e 7.1.6.0      |                                         |
|    |                     |     |                |                               |                |                                         |
|    |                     |     |                |                               |                |                                         |
|    |                     |     |                |                               |                |                                         |
|    | ;                   |     |                |                               |                |                                         |

2、在 MySQL 列表页面点击左下方的【新建数据库】按钮,或者在列表框中点击鼠标右键,在弹出的右键菜单中点击【新建数据库】,打开新建数据库的窗口,如下图:

| <ul> <li>★</li></ul>                               |                                                                                                    | 版本: 2.0.0 — × |
|----------------------------------------------------|----------------------------------------------------------------------------------------------------|---------------|
| 序号     数据库名       1     test       2     phpmywind | 数据库名 hwsdata<br>不含特殊字符,且唯一<br>管理账户 hwsdata<br>管理密码 B8H7m6Y6CWbEZbjaXEg ▼显示 随机<br>备 注: 创建 MSYQL数据库<br>路 径: C:\Huweishen\mysql\Data\hwsdata<br>确定 取消 |               |
| 新建数据库 共有数<br>Nginx: 《 MySQL:                       | 屠库 2 个。<br>✔  FTF: ✔ 服务器已运行 19小时57分。                                                                                                    | 建合 护卫神@版权所有   |

图 38 护卫神•Nginx 大师 MYSQL 新建数据库

说明:

- i. 数据库名:表示需要创建的 MySQL 的数据库的名称,注意不要使用系统数据 库名,也不要用数字开头。
- ii. 管理账户: 管理该数据库的账户, 一般可以设置为与数据库名相同的名称。
- iii. 管理密码:管理当前 MySQL 数据库的密码,复杂的密码有助于数据库的安全, 一般采用随机的方式生成。
- iv. 备注: 可以填写关于该数据库的其他信息, 方便管理员标记。
- v. 路径:显示该数据库将要存在的路径,这个路径不能更改。
- 3、在确认以上信息无误后,点击【确定】按钮,将建立该数据库:

| 47.92.147.31 - 远程桌面连接           |                            |                          |
|---------------------------------|----------------------------|--------------------------|
| ☑ 📑 〒   hwstest_h1jrkq          |                            | - 0 ×                    |
| 又件<br>₩ 系统设置(S) 快捷工具(T) 増値服务(Y) | 帮助中心(H) 我要拍砖(G)            | <sub>版本: 2.0.0</sub> — × |
|                                 |                            | م                        |
| *  Ø 护卫神 NGin V                 |                            | PMA 🕡                    |
| Nginx大师 前 新潮水 cot th 提供         |                            |                          |
|                                 | 护卫伸                        |                          |
| -<br>序号 数据库名<br>数据库名 hwsdata    | \`                         | 路径                       |
| 1 test<br>2 phpmywind 不含特殊字符    | MuSQ                       | C:\Huweis<br>C:\Huweis   |
| 管理账户 hwsdata                    |                            |                          |
| 管理 azza B8H7m6V6CWb             | v。<br>EZbjaXEg             |                          |
|                                 |                            |                          |
| 唐 汪: [0]莲 W2.26T卷)              | 护卫神                        | ×                        |
|                                 |                            |                          |
| 路 径: C:\Huweisher               | almyse 🎁 数据库 : hwsdata 新建成 | 功!                       |
|                                 |                            |                          |
|                                 |                            |                          |
|                                 | 确                          | 定                        |
| 新建数据库 共有数据库 2 个。                |                            | 搜索                       |
| Nginx: 💙 MuSQL: 💙 FTP: 💙 服务器闩   | 运行 19小时58分。                | 自 护卫袖@断权所有               |
|                                 |                            |                          |
| 个项目                             |                            | BEE                      |
| 🔎 [[]] 🧉 🧧 hwstest_h1jrkq 🛛 😵   | 护卫神·Nginx大师 V              | 🖞 英 11:22 💭              |

图 39 护卫神 · Nginx 大师 MYSQL 新建数据库成功

## (2) 修改数据库

1、在 MySQL 数据库管理窗口中,在列表中双击需要修改的数据库,或者在该数据库上 点击右键,在弹出的菜单中选择【修改数据库】,可以对该数据库进行修改:

| .47.31 | - 远程桌面连接<br>hwstest_h1jrkq | -             | TRACK          | -                    | - 10       | -       | -      | PATE       | - 0          |
|--------|----------------------------|---------------|----------------|----------------------|------------|---------|--------|------------|--------------|
| ₩ ¥    |                            | <u>工</u> 具(T) | 増値服务           | (Y) 帮助中              | 心(出) 我     | 要拍砖(g)  |        | 熌          | 贡本:2.0.0 — × |
| 1      | 护卫神                        | N             | $sin \chi$     | ~                    |            | 1       | 2      | PMA        |              |
|        | Nginx大师                    | http          | server         |                      | 网站管理       | MyS     | RL管理   | PhpMyAdmin | 安全防护         |
| 序号     | 数据库名                       | 用             | À              | 状态                   | 创建         | 时间      | 备注     |            | 路径           |
| 1      | test                       | tes           | st             | 正常                   | 201        | 7-09-06 |        |            | C:\Huweis    |
| 2      | phpmywind                  | phj           | omywind        | 正常                   | 201        | 7-09-06 | A late |            | C:\Huweis    |
| 3      | hwsdata                    |               | 新建数据           | 库                    |            | 7-09-07 | 创建     | STQL数据库    | C:\Huweis    |
|        |                            |               | 修改数据           | 謘                    |            |         |        |            |              |
|        |                            |               | 删除数据<br>重建该数   | 」<br>如据库             |            |         |        |            |              |
|        |                            |               | 打开数据<br>PhpMyA | 露日录(D)<br>Admin管理(P) | )          |         |        |            |              |
|        |                            | 2             | 刷新列表           | E                    | 1          |         |        |            |              |
| 新建物    | 物据库 土有新报                   | 库 3 个         | 0              |                      |            |         |        |            |              |
|        |                            | н • т         | ·              | e == - /- ~          | a 1 844 () |         |        |            |              |
| ginx:  | V Nysųr: V                 | FTI           | ·: 🥑 用版9       | 安益已运行 21             | ∪小钳1分。     |         |        | 里启         | 护卫伸®版权所有     |
|        |                            |               |                |                      |            |         |        |            |              |

| <ul> <li>3 47.92.147.31 - 近住泉山连夜</li> <li>↓ 2 → ↓ hwstest_h1jrkq</li> <li>文件</li> <li>文件</li> <li>奈 → ☆</li> <li>※ 系统设置(s) 快捷工具(t) 增值服务</li> </ul>                                   | 2) 帮助中心(近) 我要拍砖(g)                                                                                                    | — つ<br>版本: 2.0.0 — ×                                   |
|----------------------------------------------------------------------------------------------------|----------------------------------------------------------------------------------------------------|--------------------------------------------------------|
| ◆ 护卫神<br>Nginx大师<br>● 修改MySQL数<br>○ 修改MySQL数<br>○ 修改MySQL数<br>○ 修改MySQL数<br>数据库名 hwsda<br>1 test<br>2 phpmywind<br>3 hwsdata<br>管理账户 hwsda<br>管理密码 ******<br>备 注: 创建:<br>路 径: C:\hbw | 字符,且唯一     公式     公式     公式       字符,且唯一     公式     公式     公式       ***********     □ 显示 随机     2       *QL数据库     公式     公式       shen\mysql\Data\hwsdata     取消 | MA<br>× in 安全防护<br>C:\Huweis<br>C:\Huweis<br>C:\Huweis |
| 】<br>新建数据库 共有数据库 3 个。<br>Nginx: ✔ MySQL: ✔ FTP: ✔ 朋                                                                                                    | 器已运行 20小时1分。 重启                                                                                                    | 提索<br>护卫神@版权所有                                         |

图 41 护卫神•Nginx 大师修改 MYSQL 数据库窗口

说明:

- i. 修改数据库中,只能修改数据库的密码和备注信息,数据库名和管理账户是不能修改的。
- 😼 47.92.147.31 远程桌面连接 - 0 - X 17 📙 🚽 | hwstest\_h1jrkq Ð X ₩ 系统设置(S) 快捷工具(T) 増値服务(V) 帮助中心(H) 我要拍砖(G) 版本: 2.0.0 Q J 🕲 护卫神 PMA  $\square$ NGIN 1 Nginx大师 🛞 修改MySQL数据库 - 护卫神 安全防护 1 序号 数据库名 路径 数据库名 hwsdata test C:\Huweis , 不含特殊字符,且唯一 MuSG phpmywind C:\Huweis hwsdata hwsdata 管理账户 pcfXfvZQ7Fmh16RXjYi ☑ 显示 随机 管理密码 创建 MSYQL数据库 备 注: 护卫神 X 路 径: C:\Huweishen\mysql 数据库 [hwsdata] 密码修改成功! 确 确定 新建数据库 共有数据库 3 个。 搜索 MySQL: 💙 FTP: 🥑 服务器已运行 20小时2分。 护卫神@版权所有 Nginx: 🥑 重启 2 个项目 ⊗ 护卫神·Nginx大师 V... 🗘 英 11:26 P 🗀 🧯 hwstest\_h1jrkq

3、确认数据正确后,点击【确定】按钮,保存修改,稍等会提示修改成功消息:

图 42 护卫神•Nginx 大师修改 MYSQL 数据库密码修改成功

### (3) 删除数据库

1、在 MySQL 数据库管理窗口中,在列表中需要删除的数据库上点击右键,在弹出的菜 单中选择【删除数据库】,可以对该数据库进行删除,如下图:

| (©)<br> | 护卫神               | NGIN<br>http server    | X                            | 中<br>が管理 MyS | QL管理 PhpMyAdmin | 安全防护     |
|---------|-------------------|------------------------|------------------------------|--------------|-----------------|----------|
| 序号      | 数据库名              | 用户                     | 状态                           | 创建时间         | 备注              | 路径       |
| 2       | test<br>phpmywind | test                   | 止吊 元告                        | 2017-09-06   |                 | C:\Huwei |
| 3       | hwsdata           | 新建数据<br>修改数据<br>删除数据   | 5年<br>3年<br>3年               | 2017-09-07   | 创建 MSYQL数据库     | C:\Huwei |
|         |                   | 重建该数<br>打开数据<br>PhpMy/ | 牧据库<br>国库目录(D)<br>Admin管理(P) |              |                 |          |
|         |                   | 刷新列表                   | Ę                            |              |                 |          |
| 新建業     | 刘据库 共有数据          | <b>辉</b> 3个。           |                              |              |                 |          |

图 43 护卫神 • Nginx 大师删除 MYSQL 数据库菜单

2、点击【删除数据库】后,会提示删除确认框,点击【是】继续删除:

| - + hwstest_h1jrk                             | ×<br>≪q<br>★★<br>快捷工具(T) 增值服务( <u>V</u> | ) 帮助中心(H) 我要拍砖(G)                                                          |                        | — 口<br>版本: 2.0.0 — ×                      |
|-----------------------------------------------|-----------------------------------------|----------------------------------------------------------------------------|------------------------|-------------------------------------------|
| ◎护卫礼<br><sub>Nginx大师</sub>                    |                                         | マ<br>の<br>対管理<br>MySQL管理                                                   | PhpMyAdmin             | () 安全防护                                   |
| 序号 数据库名<br>1 test<br>2 phpmywind<br>3 hwsdata | 护卫神<br>(2) 确定删除数<br>删除后该数<br>将删除的数      | 据库"hwsdata"吗?<br>据库的数据将被删除,并且不可恢复哦<br>据库位置:C:\Huweishen\mysql\Data<br>是(Y) | !<br>a\hwsdata<br>否(N) | 路径<br>C:\Huweis<br>C:\Huweis<br>C:\Huweis |
| 新建数据库 共有<br>Nginx: <b>《</b> MySQL:            | 数据库 3 个。<br>: ✔ FTP: ✔ 服务;              | 器已运行 20小时5分。                                                               | 重启                     | 搜索<br>护卫神•版权所有                            |

图 44 护卫神 • Nginx 大师删除 MYSQL 数据库成功

**3**、说明:

MySQL 数据库删除后,会将数据库文件一并删除,是不能恢复的,请谨慎操作。

#### (4) 打开数据库目录

1、在 MySQL 数据库管理窗口中,在列表中选中需要操作的数据库点击鼠标右键, 在弹出的菜单中选择【打开数据库目录】,可以用资源管理器打开数据库目录,方便用 户管理。

| <b>©</b> | 护卫神<br>Nginx大师 | http server                 | C                                           | 中<br>中<br>小<br>学<br>型<br>My | SQL管理 PhpMyAd | A 〔<br>Imin 安全防 | り      |
|----------|----------------|-----------------------------|---------------------------------------------|-----------------------------|---------------|-----------------|--------|
| 序号       | 数据库名           | 用户                          | 状态                                          | 创建时间                        | 备注            | 路               | 径      |
| 1        | test           | test                        | 正常                                          | 2017-09-06                  |               | C:              | \Huwei |
|          |                | 删除<br>重建<br>打开<br>Php<br>刷新 | 数据库<br>該数据库<br>数据库目录(D)<br>MyAdmin管理(<br>利表 | P)                          |               |                 |        |
| 新建数      | 汝据库 共有数据       | <b>踳</b> 3个。                |                                             |                             |               |                 | 搜索     |

图 48 护卫神 • Nginx 大师打开数据库目录菜单

2、点击【打开数据库目录】后,可以看到系统用资源管理器打开了当前数据库的 路径,如下图:

| 47.92.147.31 -                              | 远程桌面道   | 接                  | -        | 100 000          | marray or              |       |       | ×      |
|---------------------------------------------|---------|--------------------|----------|------------------|------------------------|-------|-------|--------|
| 📙   🛃 🔲 =   h                               | nwsdata |                    |          |                  |                        | 50-52 | đ     | ×      |
| 文件 主页                                       | 共享      | 查看                 |          |                  |                        |       |       | ~ 🕜    |
| $\leftrightarrow \rightarrow \neg \uparrow$ | C:\Hu   | weishen\mysql\Data | \hwsdata | ~                | <mark>さ</mark> 搜索"hwsd | ata"  |       | Q      |
| 📰 图片                                        | * ^     | 名称                 | ~        | 修改日期             | 类型                     | 大小    |       |        |
| 📃 此电脑                                       |         | db.opt             |          | 2017-09-07 11:21 | OPT 文件                 |       | 1 KB  |        |
| 🔤 视频                                        |         |                    |          |                  |                        |       |       |        |
| ■ 图片                                        |         |                    | 3        |                  |                        |       |       |        |
| 🔮 文档                                        |         |                    |          |                  |                        |       |       |        |
| 👆 下载                                        |         |                    |          |                  |                        |       |       |        |
| ▶ 音乐                                        |         |                    |          |                  |                        |       |       |        |
| 三 桌面                                        |         |                    |          |                  |                        |       |       |        |
| 🏭 本地磁盘                                      | (C:)    |                    |          |                  |                        |       |       |        |
| - Huweish                                   | hen     |                    |          |                  |                        |       |       |        |
| FileZill                                    | aServe  |                    |          |                  |                        |       |       |        |
| - HwsKil                                    | H       |                    |          |                  |                        |       |       |        |
| 📙 log                                       |         |                    |          |                  |                        |       |       |        |
| 📙 myodł                                     | bc      |                    |          |                  |                        |       |       |        |
| 📙 mysql                                     |         |                    |          |                  |                        |       |       |        |
| bin bin                                     |         |                    |          |                  |                        |       |       |        |
| 📙 data                                      |         |                    |          |                  |                        |       |       |        |
| 📙 hws                                       | data    |                    |          |                  |                        |       |       |        |
| nys 🔤                                       | sql 🗸   |                    |          |                  |                        |       |       |        |
| 1 个项目                                       |         |                    |          |                  |                        |       |       |        |
|                                             | e       | hwstest_h1jrkq     | hwsdata  | ፼ 护卫神·Ng         | ginx大师 V               | 凸 英   | 11:31 | $\Box$ |

图 49 护卫神 • Nginx 大师打开数据库目录

说明:

i. 该功能,主要是为了方便用户管理数据库而设计,注意对数据库文件的编辑和 删除都可能会导致该数据库被破坏。

## (5) PhpMyAdmin

1、在数据库管理窗口中,在列表中需要管理的数据库上点击鼠标右键,再在弹出的右键菜单中点击【PhpMyAdmin管理】,可以直接跳转登录到 PhpMyAdmin 管理中心,方便对该数据库进行进一步管理,如下图:

| o a | 护卫神       | NGIN        |                                                |                     | PMA             |           |
|-----|-----------|-------------|------------------------------------------------|---------------------|-----------------|-----------|
|     | Nginx大师   | http server |                                                | 站管理 MyS             | QL管理 PhpMyAdmin | 安全防护      |
| 序号  | 数据库名      | 用户          | 状态                                             | 创建时间                | 备注              | 路径        |
| 1   | test      | test        | 正常                                             | 2017-09-06          |                 | C:\Huweis |
| 2   | phpmywind | phpmywind   | 正常                                             | 2017-09-06          |                 | C:\Huweis |
|     |           | C           | 删除数据库<br>重建该数据库<br>打开数据库目<br>PhpMyAdmi<br>刷新列表 | :<br>灵(D)<br>n管理(P) |                 |           |
| 新建  | 数据库 共有数据  | 库 3 个。      |                                                |                     |                 | 世界        |

图 50 护卫神 • Nginx 大师打开 PhpMyAdmin 管理菜单

2、点击菜单后,系统会用浏览器打开 PhpMyAdmin,无需密码就可以直接进入到该数 据库的管理中心:

|                                                                                  | TRACK LINE and LINE AND                                                                                                    |                                                                                                    |
|----------------------------------------------------------------------------------|----------------------------------------------------------------------------------------------------|----------------------------------------------------------------------------------------------------|
| () () () () () () () () () () () () () (                                         | lex.php?lang=zh_( 🍳 🗸 🖒 🎆 localhost:9999 / localh                                                                                                    | - □ ×<br>os× 命☆戀 🥴                                                                                                    |
| phpMyAdmin<br>④ 通 @ @ @ @<br>(最近使用的表) ▼<br>● ● hwsdata<br>● ● information_schema | <ul> <li>● 「服务器: localhost</li> <li>● 数据库</li> <li>● SQL</li> <li>● 修改密码</li> <li>■ 服务器连接排序规则</li> <li>● :<br/>排序规则</li> <li>● 语言 - Language</li> <li>● :<br/>中文 - Chinese simplified</li> </ul> | ★ 日本 10 日本 10 |
| http://localhost:9999/server_status.php                                          | <ul> <li>◆ 上述 printenine</li> <li>• 字号: 82% ▼</li> <li>         ● 更多设置     </li> <li>?db=&amp;token=7040f56a444488c1df0bf238a</li> </ul>                                                         | 网站服务器 <ul> <li>nginx/1.10.2</li> <li>数据库客户端版本:</li> <li>libmysql - mysqlnd</li> <li>5.0.8-dev - 20102224 -</li> <li>\$Id:</li> </ul>                                                                                                    |
| 💭 [🛄] 🥖 localhost:9999 /                                                         | loc 😽 hwstest_h1jrkq 🛛 😵 护卫神·Nginx大师                                                                                                    | iV 🗍 中 11:33 💭                                                                                                    |

图 51 护卫神 • Nginx 大师打开 PhpMyAdmin 管理

## 3.2.2.5PhpMyAdmin 管理

PhpMyAdmin 是常用的 MySQL 数据库管理工具,可以方便地对 MySQL 数据库进行创建、 修改、建表、删除、修改权限等操作。那么,如何进入呢?请看如下步骤。

1、在 Nginx 大师主窗口中,上方有一个 PMA 图标链接,点击后可以直接进入 PhpMyAdmin 管理中心,如图:

| £<br>⊗<br>^ | <sub>統设置(s)</sub> 快捷<br>护卫神<br>Nginx大师 | 工具(T) 増値旅客<br>NGIN Attp server | <ul><li>(⊻) 帮助中心</li></ul> |            | 。<br>QL管理 PhpMyAdmin | 版本: 2.0.0 — > |
|-------------|----------------------------------------|--------------------------------|----------------------------|------------|----------------------|---------------|
| 序号          | 数据库名                                   | 用户                             | 状态                         | 创建时间       |                      | <br>┃ 路径      |
| 1           | test                                   | test                           | 正常                         | 2017-09-06 |                      | C:\Huwei      |
| 2           | phpmywind                              | phpmywind                      | 止吊                         | 2017-09-06 | 创建 weyon 粉据房         | C:\Huwei      |
|             |                                        |                                |                            |            |                      |               |
| 新建数         | 效据库 共有数据                               | 库 3 个。                         |                            |            |                      | 搜索            |
| lginx:      | 🥑 MySQL: 父                             | ) FTP: 🧭 🌆                     | 务器已运行 21/                  | 小时1分。      | 重启                   | 护卫神@版权所有      |

图 52 护卫神 • Nginx 大师打开 PhpMyAdmin 管理链接

2、登录 PhpMyAdmin 管理中心后,可以对所有数据库进行管理,如下图:

| No. 47.92.147.31 - 远程桌面连接                                                                                                    | same and in the state of the                             |                                                                                                    |
|----------------------------------------------------------------------------------------------------|----------------------------------------------------------|----------------------------------------------------------------------------------------------------|
| () () Attp://localhost:9999/ind                                                                                                    | ex.php?lang=zh_( 🍳 🗸 🗸 localhost:9999 / localh           | - □ ×<br>hos× 命☆戀 🧐                                                                                                    |
| phpMyAdmin<br>全 重 @ © © ©<br>(最近使用的表)<br>hwsdata<br>information_schema<br>mysql<br>performance_schema<br>phpmywind<br>test<br>test<br>test1 | <ul> <li>● ● ● ● ● ● ● ● ● ● ● ● ● ● ● ● ● ● ●</li></ul> | <ul> <li>→ 导入 ▼ 更多</li> <li>● 野出 → 导入 ▼ 更多</li> <li>● 服务器: localhost via<br/>TCP/IP</li> <li>● 服务器类型: MySQL</li> <li>● 服务器类型: MySQL</li> <li>● 服务器类型: MySQL</li> <li>● 服务器类型: MySQL</li> <li>● 服务器类型: MySQL</li> <li>● 服务器类型: MySQL</li> <li>● 服务器类型: MySQL</li> <li>● 振务器字符集: UTF-8<br/>Unicode (utf8)</li> </ul> |
| K                                                                                                    | · 字号: 82% ▼<br>参 更多设置                                    | 网站服务器 <ul> <li>nginx/1.10.2</li> <li>数据库客户端版本:<br/>libmysql - mysqlnd<br/>5.0.8-dev - 20102224 -<br/>\$ld:</li> </ul>                                                                                                    |

图 53 护卫神 • Nginx 大师打开 PhpMyAdmin 管理中心界面

# 四、护卫神·云查杀使用帮助

护卫神•云查杀系统 是一款专业查杀网页木马的绿色杀毒软件,并可批量清理。下载 后直接双击即可使用,适用于各种 Windows 操作系统。注意:第一次打开时,软件会自动 下载最新病毒库,请务必注意联网。

1、实时查杀

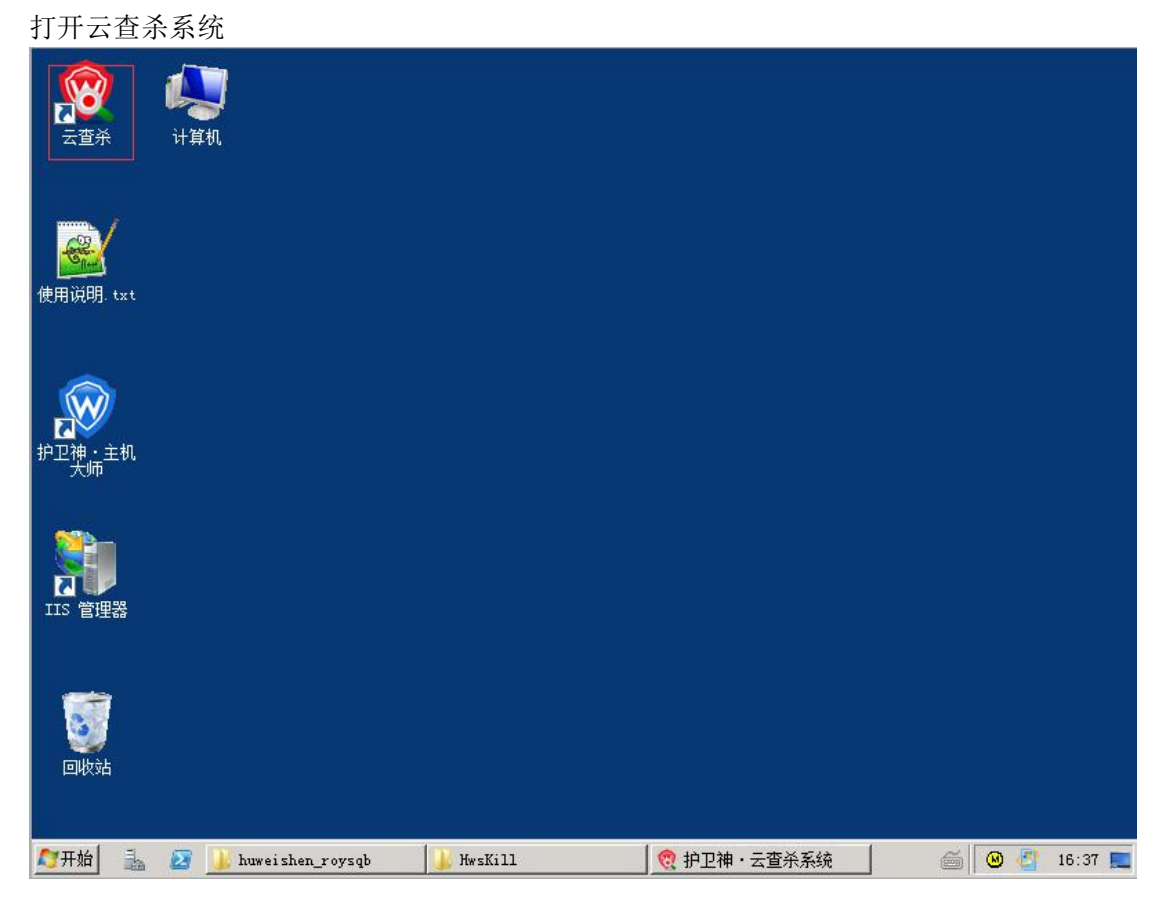

选择"实时查杀"

| ⑦ 护卫神·云查杀系统 v₄.5                                                                                                    | ≡ _ ×                                                                                                    |
|----------------------------------------------------------------------------------------------------|----------------------------------------------------------------------------------------------------|
| ★-次查杀时间: 2017-7-3 16:21:22<br>上一次: 全站查杀完毕: 扫描网站 4/4 个,文件 1562/1562 个,发现木马 200 个,耗时<br>总 计: 共扫描文件 4472 个,发现木马 401 个。 | )<br>11 秒。                                                                                                    |
| *<br>全站查杀 自定义查杀 远程查杀                                                                                                |                                                                                                    |
| 护卫神,服务器安全专家                                                                                                    | A 分子 A 分子 A |
| 病毒库加载成功 病毒库版本: 20176209001945858 日志 隔离 幕                                                                            | a助 反馈 升级检查                                                                                                    |
| 【3开始】 ≧ 2 U huweishen_roysqb                                                                                        | /////////////////////////////////////                                                                                                    |

"选择路径",然后点击"开始",这样系统就会自动监控所选择的目录,如有新的网页木 马出现,系统将做处理

| ≌余结果: | 尚禾廾始监控。。 | 08  | •    | 通用模式 〇 极限模                             |
|-------|----------|-----|------|----------------------------------------|
| ID    | 路径       | 文件名 | 木马类型 | 开始                                     |
|       |          |     |      | 暫停                                     |
|       |          |     |      | 停止                                     |
|       |          |     |      | □ 全选<br>□ 反选<br>□ 自动删<br>□ 自动隔<br>隔离选电 |

2、全站查杀,操作后,云查杀将对服务器上 IIS 下的所有网站进行网页木 马扫描查杀

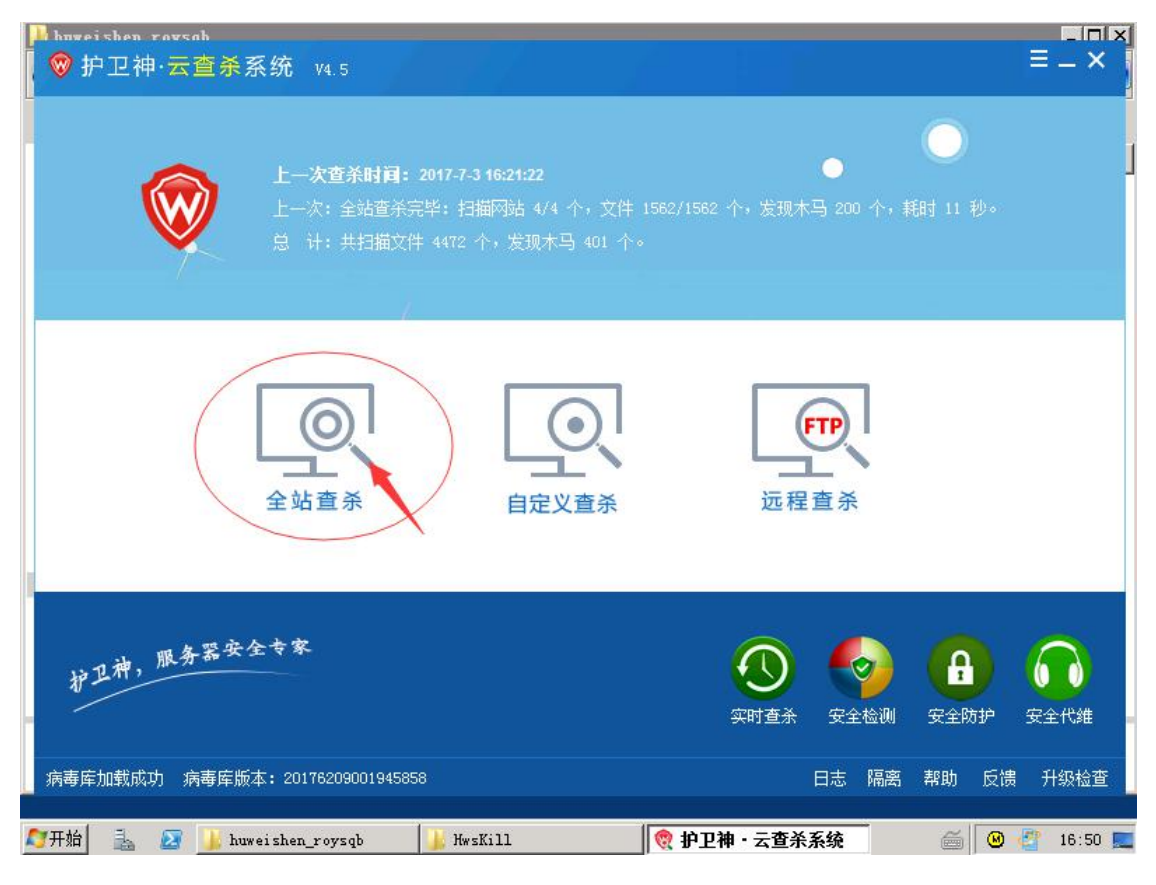

|             | 悠谷                                                                                                    | ○              | 本马悉刑           |   | 工始        |  |  |  |
|-------------|----------------------------------------------------------------------------------------------------|----------------|----------------|---|-----------|--|--|--|
|             | c:\www.cot\buweishen_rowsgb\web\edmin\ includ                                                                                                    | include18 php  | 木马会成哭-1774     |   | 71%       |  |  |  |
| 72          | c:\www.root\huweishen_roysqb\web\admin\0129 nhn                                                                                                    | 0129. php      | 句话木马-1652      |   | 暂停        |  |  |  |
| 73          | c:\wwwroot\huweishen roysgb\web\admin\1.aspx                                                                                                    | 1. aspx        | . net木马-1349   |   |           |  |  |  |
| <b>7</b> 4  | c:\wwwroot\huweishen roysgb\web\admin\1.jsp                                                                                                    | 1. jsp         | jsp木马-1442     | - | 停止        |  |  |  |
| <b>7</b> 5  | c:\wwwroot\huweishen_roysqb\web\admin\1.php                                                                                                    | 1. php         | php木马-1369     | : |           |  |  |  |
| <b>7</b> 6  | c:\wwwroot\huweishen                                                                                                    | 4LANG-1        |                | : |           |  |  |  |
| 7           | c:\www.root\huweishen                                                                                                    |                | ×              | 1 |           |  |  |  |
| 8           | c:\wwwroot\huweishen                                                                                                    |                | 525            | : |           |  |  |  |
| 9           | c:\www.root\huweishen                                                                                                    |                |                |   |           |  |  |  |
| <b>7</b> 10 | c:\www.root\huweishen 200 行,我们 13 秒 。                                                                                                    |                |                |   |           |  |  |  |
| 11          | c:\www.root\huweishen 建议:隔离扫描到的木马,使用护卫神·安全套装,彻底防 36 :                                                                                                    |                |                |   |           |  |  |  |
| 12          | c:\www.root\huweishen                                                                                                    |                |                |   |           |  |  |  |
| <b>7</b> 13 | c:\wwwroot\huweishen                                                                                                    |                |                | 1 |           |  |  |  |
| 14          | c:\wwwroot\huweishen                                                                                                    |                |                | 1 |           |  |  |  |
| 15          | c:\wwwroot\huweishen                                                                                                    |                | 确定             | 4 |           |  |  |  |
| 16          | c:\wwwroot\huweishen                                                                                                    |                | 1 1 2 1        | 3 | □ 全选      |  |  |  |
| 17          | c:\wwwroot\huweishen_roysqb\web\admin\12355.aspx                                                                                                    | 12355. aspx    | asp.net木马-1524 | 1 |           |  |  |  |
| 18          | c:\wwwroot\huweishen_roysqb\web\admin\13. asp                                                                                                    | 13. asp        | asp木马-1419     |   | 口反达       |  |  |  |
| 19          | c:\www.root\huweishen_roysqb\web\admin\1339174                                                                                                    | 1339174927.php | 一句话木马-1618     | 2 | 隔离        |  |  |  |
|             | c:\wwwroot\huweishen rovsab\web\admin\14 asn                                                                                                    | 14. asp        | asp木马-1425     |   | ( Trained |  |  |  |
| 20          | in the second in the second in the second second |                |                |   |           |  |  |  |

针对查杀结果,存在网页木马的文件,可以选择对这类的文件进行处理,一般是"删除"或 者是"隔离"(注:进行"删除"后,文件将被彻底删除。如果选择"隔离",那么该文件 将被移除到隔离目录下)

|             |                                                | · 5 1 · • • • • • |                | 2/1/04/1/-00 | 260640. |
|-------------|------------------------------------------------|-------------------|----------------|--------------|---------|
| ED          | 路径                                             | 文件名               | 木马类型           |              | 开始      |
| <b>7</b> 1  | c:\wwwroot\huweishen_roysqb\web\admin\.includ  | . include18. php  | 木马合成器-1774 :   |              |         |
| 22          | c:\wwwroot\huweishen_roysqb\web\admin\0129.php | 0129. php         | —句话木马-1652     |              | 暂停      |
| <b>7</b> 3  | c:\wwwroot\huweishen_roysqb\web\admin\1.aspx   | 1. aspx           | .net木马-1349    | :            | -       |
| <b>7</b> 4  | c:\wwwroot\huweishen_roysqb\web\admin\1.jsp    | 1.jsp             | jsp木马-1442     |              | 停止      |
| 25          | c:\wwwroot\huweishen_roysqb\web\admin\1.php    | 1. php            | php木马-1369     | :            |         |
| <b>7</b> 6  | c:\www.root\huweishen_roysqb\web\admin\1.php的  | 1. php的微盾加密. php  | php木马-1622     | :            |         |
| 27          | c:\wwwroot\huweishen_roysqb\web\admin\10. asp  | 10. asp           | asp木马-1361     | 3            |         |
| <b>7</b> 8  | c:\wwwroot\huweishen_roysqb\web\admin\10.php   | 10. php           | php加密木马-1525   | :            |         |
| 29          | c:\wwwroot\huweishen_roysqb\web\admin\11.asp   | 11. asp           | asp木马-1570     |              |         |
| 10          | c:\www.root\huweishen_roysqb\web\admin 打开文件    |                   | php木马-1475     |              |         |
| 11          | c:\wwwroot\huweishen_roysqb\web\admin 打开文件     | - php             | 一句话木马-1686     |              |         |
| 12          | c:\wwwroot\huweishen_roysqb\web\admin          |                   | asp木马-1398     | :            |         |
| <b>7</b> 13 | c:\wwwroot\huweishen_roysqb\web\admin 删除当前     | 前文件 ?             | jsp木马-1767     |              |         |
| 14          | c:\wwwroot\huweishen_roysqb\web\admin 删除已送     | 1<br>文件  2        | php木马-1755     | · ·          |         |
| 15          | c:\wwwroot\huweishen_roysqb\web\admin<br>四家出台  | STY (4            | 网站劫持-1621      | ÷            |         |
| 16          | c:\wwwroot\huweishen_roysqb\web\admin P的运口     |                   | php木马-1794     |              | □ 全选    |
| 2 17        | c:\wwwroot\huweishen_roysqb\web\admin PMAC     | 2×1+ aspx         | asp.net木马-1524 |              | 匚 后进    |
| 18          | c:\wwwroot\huweishen_roysqb\web\admin 添加到白     | 1名单               | asp木马-1419     |              | 1 12.12 |
| <b>⊿</b> 19 | c:\wwwroot\huweishen_roysqb\web\admin          | 4927. php         | 一句话木马-1618     |              | 隔离      |
| 20          | c:\wwwroot\huweishen_roysqb\web\admin 主达       |                   | asp不马-1425     | i.           | 1       |
| / 21        | c:\wwwroot\huweishen rovsab\web\admin 反洗       | ho                | php木马-1631     |              | 刪除      |
|             | 清空记求                                           | 5 5               |                |              |         |

如果该文件是正常的文件,而为了避免被软件查杀,可以选择"添加到白名单"。 3、自定义查杀,可以根据你的需要自行选择需要扫描查杀的目录

| ID                                                                               |                                                                                                    | 1 / TUHO - 12*             | 查杀到                                                             | 木马应该怎么办 |
|----------------------------------------------------------------------------------|----------------------------------------------------------------------------------------------------|----------------------------|-----------------------------------------------------------------|---------|
|                                                                                  | 路径                                                                                                    | 文件名                        | 木马类型                                                            | ▲ 开始    |
| ✓ 1                                                                              | c:\wwwroot\huweishen_roysqb\web\admin\.includ                                                                                                    | . include18. php           | 木马合成器-1774                                                      |         |
| <b>v</b> 2                                                                       | c:\wwwroot\huweishen_roysqb\web\admin\0129.php                                                                                                    | ——句话木马-1652                | 1 暫停                                                            |         |
| <b>7</b> 3                                                                       | c:\wwwroot\huweishen_roysqb\web\admin\1.aspx                                                                                                    | 1. aspx                    | .net木马-1349                                                     |         |
| ₹4                                                                               | c:\wwwroot\huweishen_roysqb\web\admin\1.jsp                                                                                                    | 1.jsp                      | jsp木马-1442                                                      | 停止      |
| <b>7</b> 5                                                                       | c:\www.root\huweisher 护卫袖 · 云杏关系络¥4 5                                                                                                    |                            | X                                                               |         |
| <b>7</b> 6                                                                       | c:\www.oot\huweisher                                                                                                    |                            |                                                                 |         |
| 7                                                                                | c:\www.root\huweisher // 字版, 扫描中寻 1/1                                                                                                    | 本, ☆件 200/200 本.           | ₩ 10 200                                                        |         |
| <b>7</b> 8                                                                       | c:\www.oot\huweishes 介,耗时 2 秒。                                                                                                    | 1, XI+ 220/220 ·[·,        | 及现小                                                             |         |
| <b>7</b> 9                                                                       | c:\wwwroot\huweisher                                                                                                    | *卫 光体田拉刀油,学                |                                                                 |         |
| 10                                                                               | c:\www.root\huweishei 建以:陶岗扫描的                                                                                                    | 17日,井仗用护卫伸・5               | (王县表,190版                                                       |         |
| ✓ 11                                                                             | c:\wwwroot\huweishei                                                                                                    |                            | 16                                                              |         |
| 12                                                                               | c:\wwwroot\huweishei                                                                                                    |                            |                                                                 |         |
| ✓ 13                                                                             | c:\www.root\huweishei                                                                                                    |                            | 福宁                                                              |         |
| ✓ 14<br>745                                                                      | c:\wwwroot\huweishei                                                                                                    |                            |                                                                 |         |
| V 15                                                                             | C: WWWWroot \huwei Shek_roysqu web administreor. asp                                                                                                    | 1024 _L_                   | -1-+                                                            |         |
| 4110                                                                             | c. www.root.huweisnen_roysqb.web.admin.1234.php                                                                                                    | 1234. php                  | pnp/\-===1194                                                   | □ 反选    |
| ✓ 16                                                                             | a tummer at them aighter warmable abladai - 10200                                                                                                    | 17.113 SEX                 | asp. net/(=j=1524                                               |         |
| 16<br>17<br>18                                                                   | c:\wwwroot\huweishen_roysqb\web\admin\12355.aspx                                                                                                    | 13 orn                     | arp th                                                          |         |
| <ul> <li>✓ 16</li> <li>✓ 17</li> <li>✓ 18</li> <li>✓ 19</li> </ul>               | c:\www.root\huweishen_roysqb\web\admin\12355.aspx<br>c:\www.root\huweishen_roysqb\web\admin\13.asp<br>c:\www.root\huweishen_roysqb\web\admin\1330174                                                 | 13. asp<br>1339174927 php  | asp木马-1419<br>—句话木马-1618                                        | 隔离      |
| <ul> <li>✓ 16</li> <li>✓ 17</li> <li>✓ 18</li> <li>✓ 19</li> <li>✓ 20</li> </ul> | <pre>c:\wwwroot\huweishen_roysqb\web\admin\12355.aspx c:\wwwroot\huweishen_roysqb\web\admin\13.asp c:\wwwroot\huweishen_roysqb\web\admin\1339174 c:\wwwroot\huweishen_roysqb\web\admin\1339174</pre> | 13. asp<br>1339174927. php | asp木马-1419<br>—句话木马-1618<br>——————————————————————————————————— | ■ 隔离    |

4、远程查杀

云查杀支持查杀远程服务器上的网页文件,只需填写远程服务器 FTP 信息, 链接成功后就可以进行查杀

| 示进度:□ 杀结果:尚: | 🞯 护卫神 •       | 云查杀系统                                    | ★ ○ 极限模   |
|--------------|---------------|------------------------------------------|-----------|
| D 路行         | FTP服务器列表      | 🕐 枪刀袖,子态杀药效                              | 开始 开始     |
|              | ID HRS        |                                          | 修改信止      |
|              |               | IP 地址: 123.79.18.39 远程FIP服务器的I           |           |
|              | -             | 端口: 21 FTF端口,一般为2                        | 21        |
|              | -             | 用户名: hwsftp FTP法 用户名                     |           |
|              |               | 密码: ************************************ |           |
|              | -             | FTF路径: / FTF根目录地址》                       | 20 /web/  |
|              |               | ▶ 保存密码(建议)                               |           |
|              |               |                                          |           |
|              | ,<br>本地绥存: [C |                                          | 取消 日 全选   |
|              | 说明:缓存用        | F存放远程FTP下载的临时文件。                         | → 确定 □ 反选 |
|              |               |                                          | 明除所)      |

#### 5、如何恢复被云查杀隔离的文件?

打开"隔离文件管理",勾选需要恢复的隔离文件,右键"还原选中文件"

| ● hmweishen ravsah<br>◎ 护卫神·云查杀系统 14.5                                                                                                    |                                                      | × |
|----------------------------------------------------------------------------------------------------|------------------------------------------------------|---|
| <b>上一次査杀时间: 2017-7-3 17:9:43</b><br>上一次:自定义査杀完毕: 扫描目录 1/1 个,文<br>总 计: 共扫描文件 6254 个,发现木马 801 个                                                                                                    | ↓<br>件 220/220 个,发现木马 200 个,耗时 2 秒。<br>。             |   |
| ●         ●         ●         ●         ●         ●         ●         ●         ●         ●         ●         ●         ●         ●         ●         ●         ●         ●         ●         ●         ●         ●         ●         ●         ●         ●         ●         ●         ●         ●         ●         ●         ●         ●         ●         ●         ●         ●         ●         ●         ●         ●         ●         ●         ●         ●         ●         ●         ●         ●         ●         ●         ●         ●         ●         ●         ●         ●         ●         ●         ●         ●         ●         ●         ●         ●         ●         ●         ●         ●         ●         ●         ●         ●         ●         ●         ●         ●         ●         ●         ●         ●         ●         ●         ●         ●         ●         ●         ●         ●         ●         ●         ●         ●         ●         ●         ●         ●         ●         ●         ●         ●         ●         ●         ●         ●         ● | 远程查杀                                                 |   |
| <b>护卫神, 服务器安全专家</b><br>病毒库加载成功 病毒库版本: 20176209001945858                                                                                                    | (1)<br>(1)<br>(1)<br>(1)<br>(1)<br>(1)<br>(1)<br>(1) |   |
| 😂开始 📃 🗾 🕌 huweishen_roysqb 🛛 🕌 HwsKill                                                                                                    | 👳 护卫神・云查杀系统 🛛 🛛 👹 🔮 🐴 17:17                          |   |

|   | ( <del></del>    | 1 112              | TOGGX -                                                                                                    | 1 ->                                        | ( mana a             |                         | 1 1/26/2017                                 |
|---|------------------|--------------------|----------------------------------------------------------------------------------------------------|---------------------------------------------|----------------------|-------------------------|---------------------------------------------|
| 1 | 日期<br>2017-07-03 | 19719<br>2017-07-1 | 13 16:1<br>查看详维<br>打开文件<br>打开当前<br>打开文件<br>全选(A)<br>后进                                                                                                    | 又件名       1, asp       暗息       持備       指示 | 現地加<br>c:\wwwroot\hu | weishen_roysqb\web\admi | <u>111111111111111111111111111111111111</u> |
|   |                  |                    | 1223<br>1111<br>11111<br>11111<br>11111<br>11111<br>111111 | 前文件<br>•文件<br>·京文件<br>·前文件                  |                      |                         |                                             |
|   |                  |                    | 近原选中<br>近原列作<br>查看隔离                                                                                                    |                                             |                      |                         |                                             |
|   |                  |                    |                                                                                                    |                                             |                      |                         |                                             |